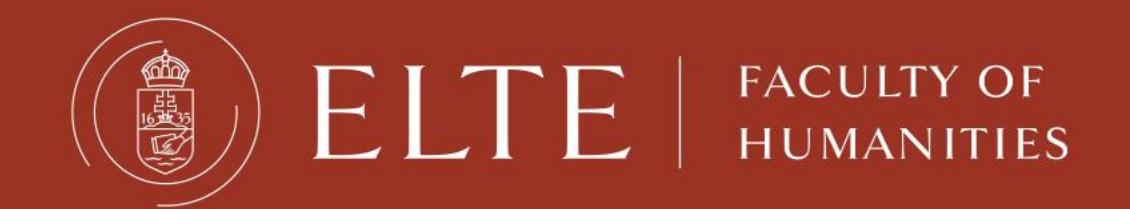

# Neptun Training

Katalin Szabó International coordinator Department of International Affairs

This is where you manage your studies

- registration for courses
- registration for exams
- check your progress
- payments

Neptun Meet Street

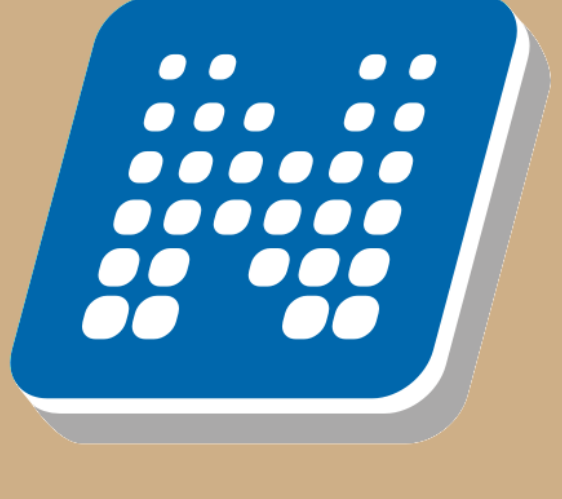

NEPTUN

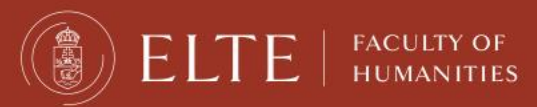

#### neptun.elte.hu

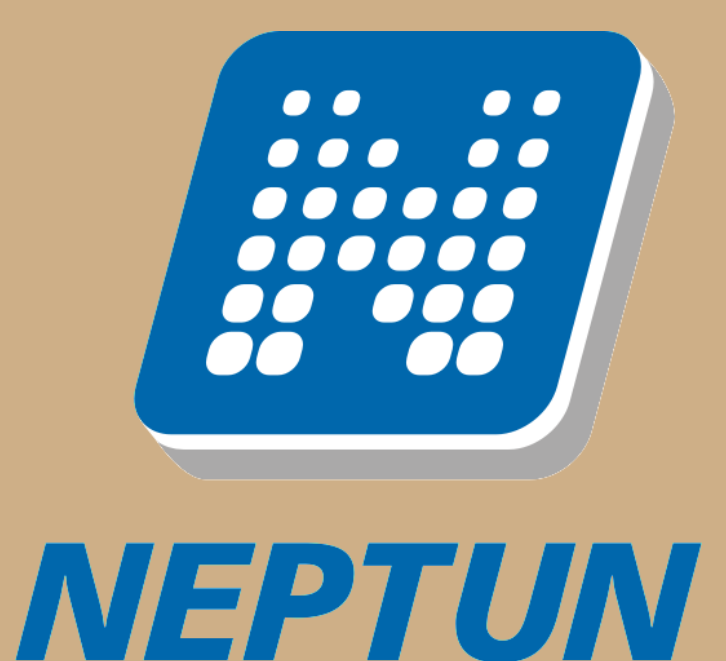

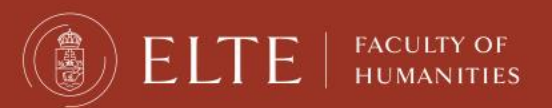

#### On neptun.elte.hu you can switch to English.

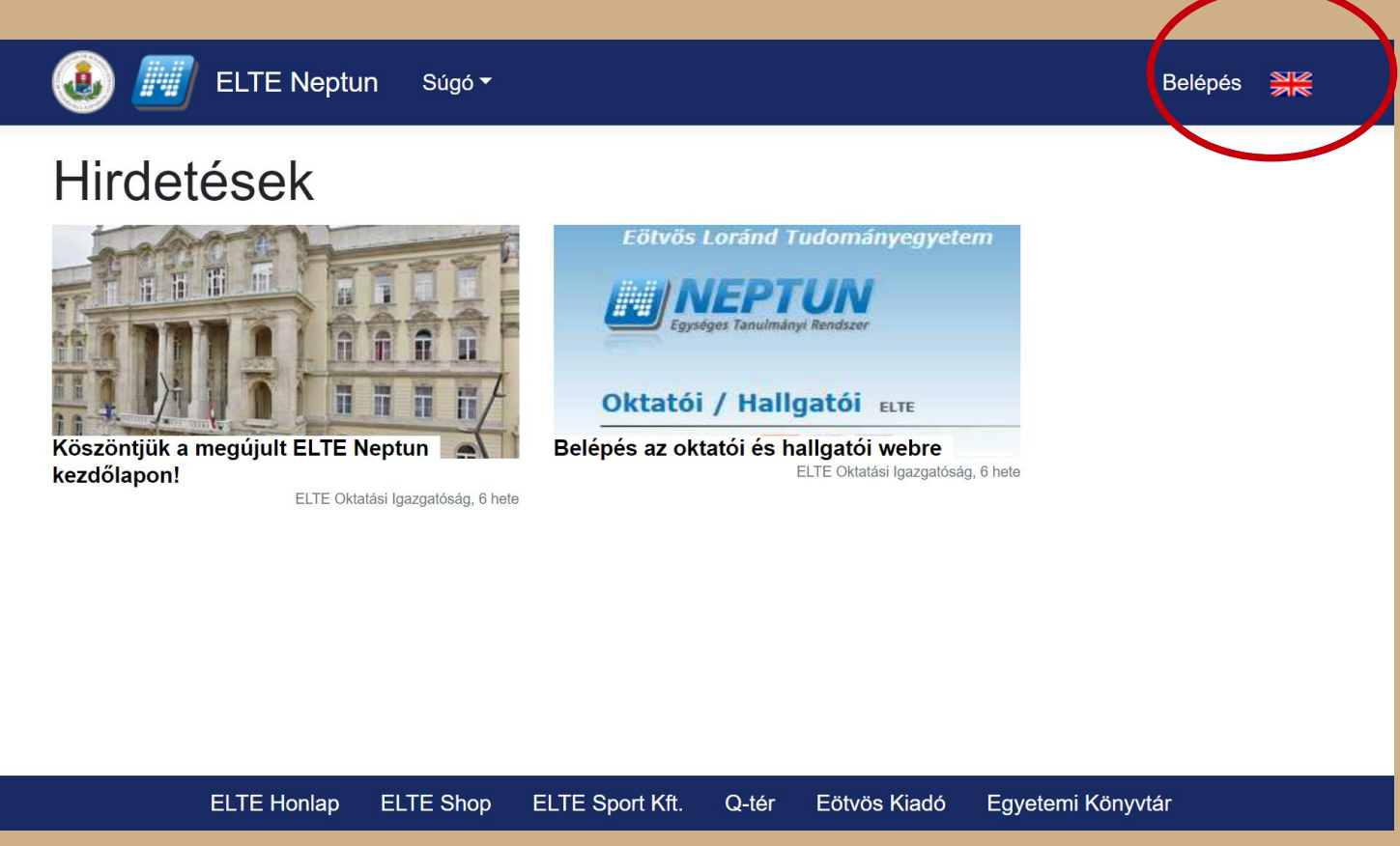

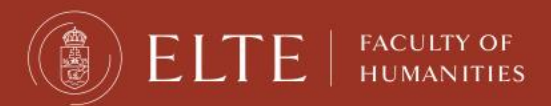

On this page, you will always see some current news, and you can enter your Neptun from here.

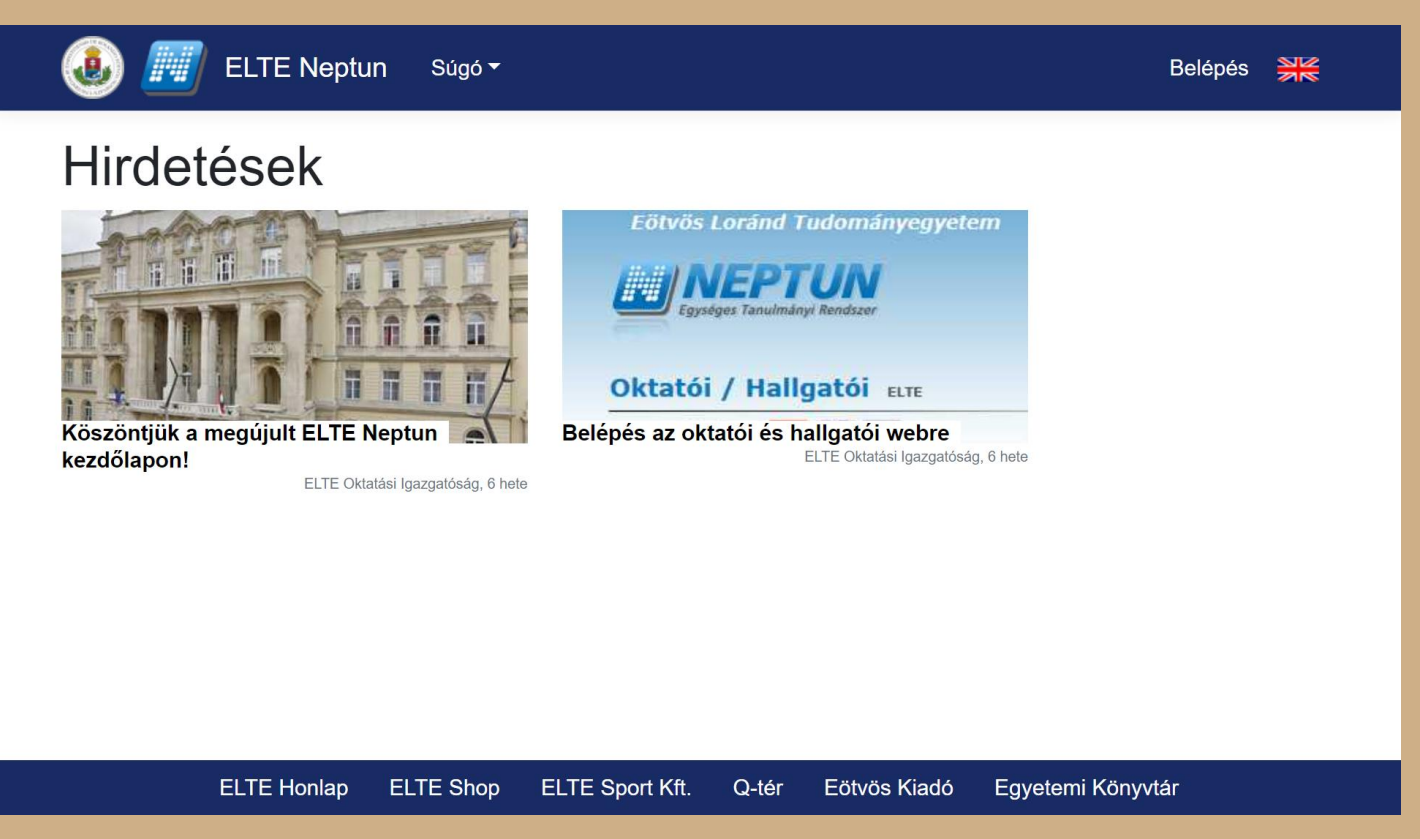

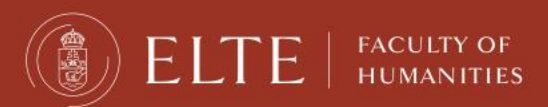

#### Click on "ELTE Neptun" to log in your account.

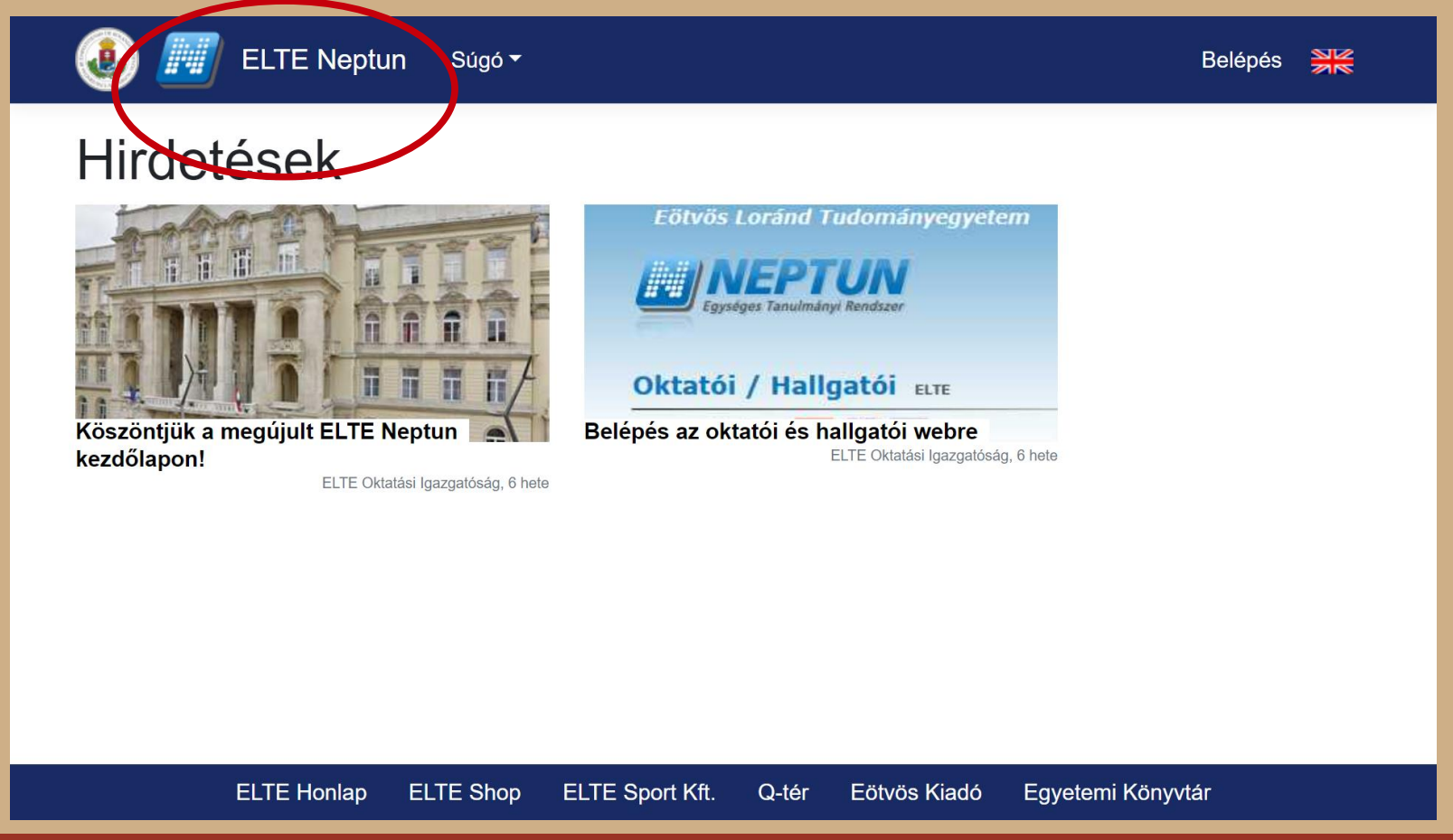

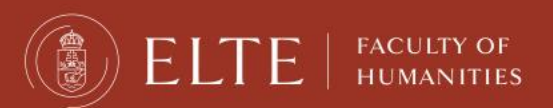

#### Type in your identifier (Neptun-code), and then the password. After: "Log in".

| Log in   Identifier Forgot password? New to ELTE Neptun? New password Password The password is required. Log in | 🐌 🇾 ELTE Neptun           | Help ▼                                                  | Log in 💻 |
|----------------------------------------------------------------------------------------------------|---------------------------|---------------------------------------------------------|----------|
| Identifier  Forgot password? New to ELTE Neptun? New password Password The password is required. Log in         | Log in                    |                                                         |          |
| Password<br>The password is required.<br>Log in                                                                 | Identifier                | Forgot password? New to ELTE Neptun? <b>New passwor</b> | d        |
| The password is required.<br>Log in                                                                             | Password                  |                                                         |          |
| Log in                                                                                                    | The password is required. |                                                         |          |
|                                                                                                    | Log in                    |                                                         |          |
|                                                                                                    |                           |                                                         |          |
|                                                                                                    |                           |                                                         |          |

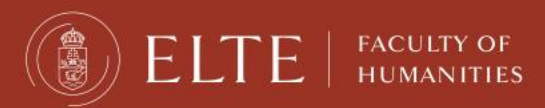

Your Neptun code is your administrative university ID. You cannot change it, and you need to use it for all administration. Make sure you remember it.

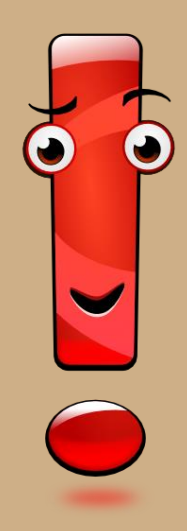

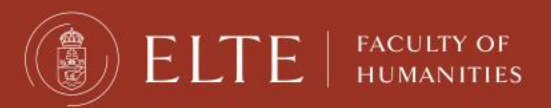

This intermediate screen also shows some news. To enter the account, choose "Student web".

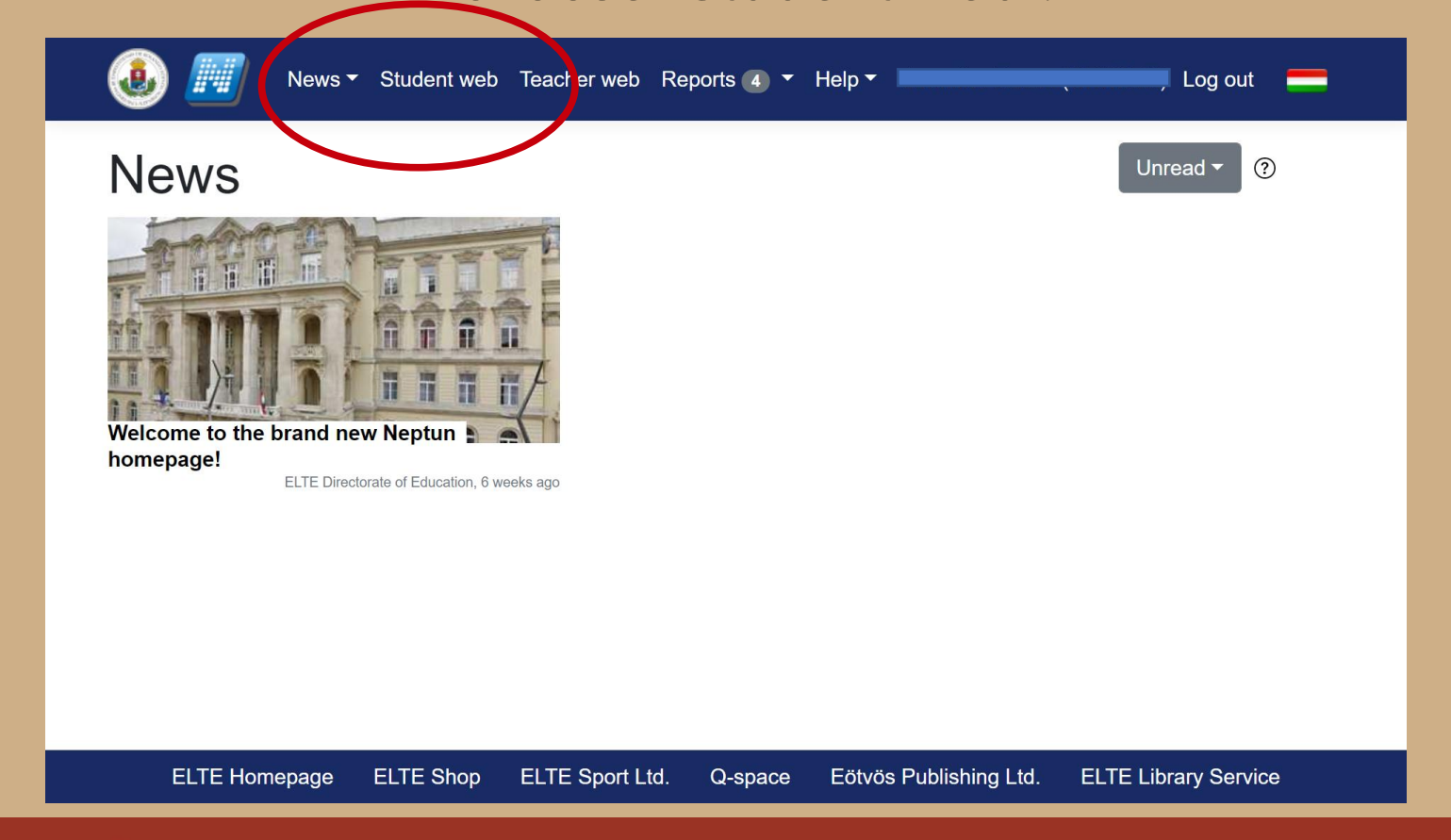

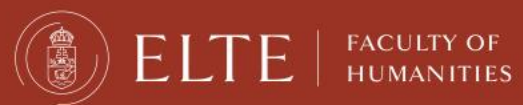

#### This is the Neptun student platform. You can change the theme and the language if you want.

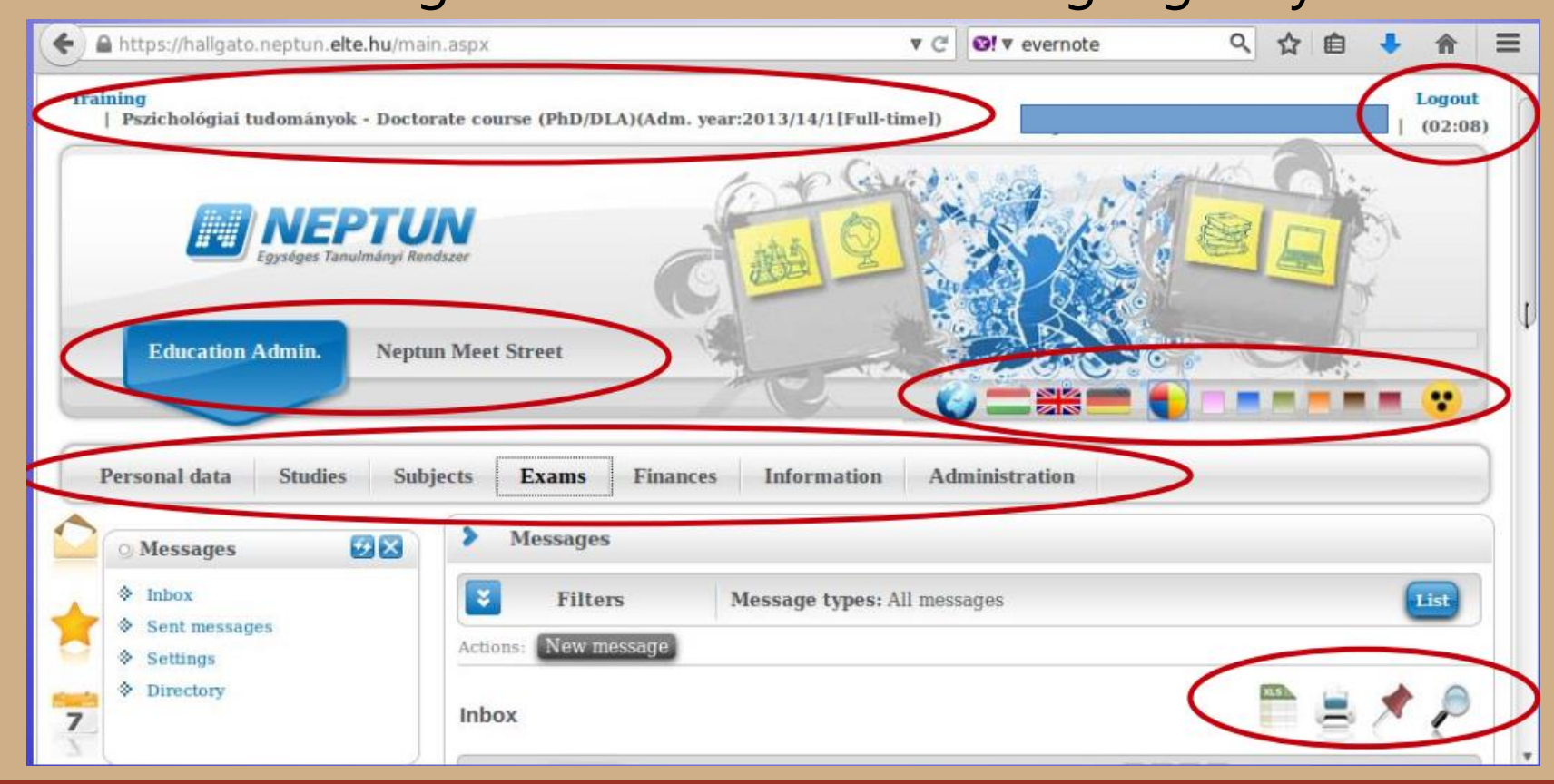

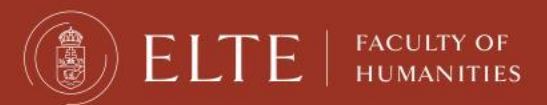

If you scroll down, you will see your Messages Inbox. You will receive system messages (most will be in Hungarian) as well as messages from your teachers, coordinators (they will write in English).

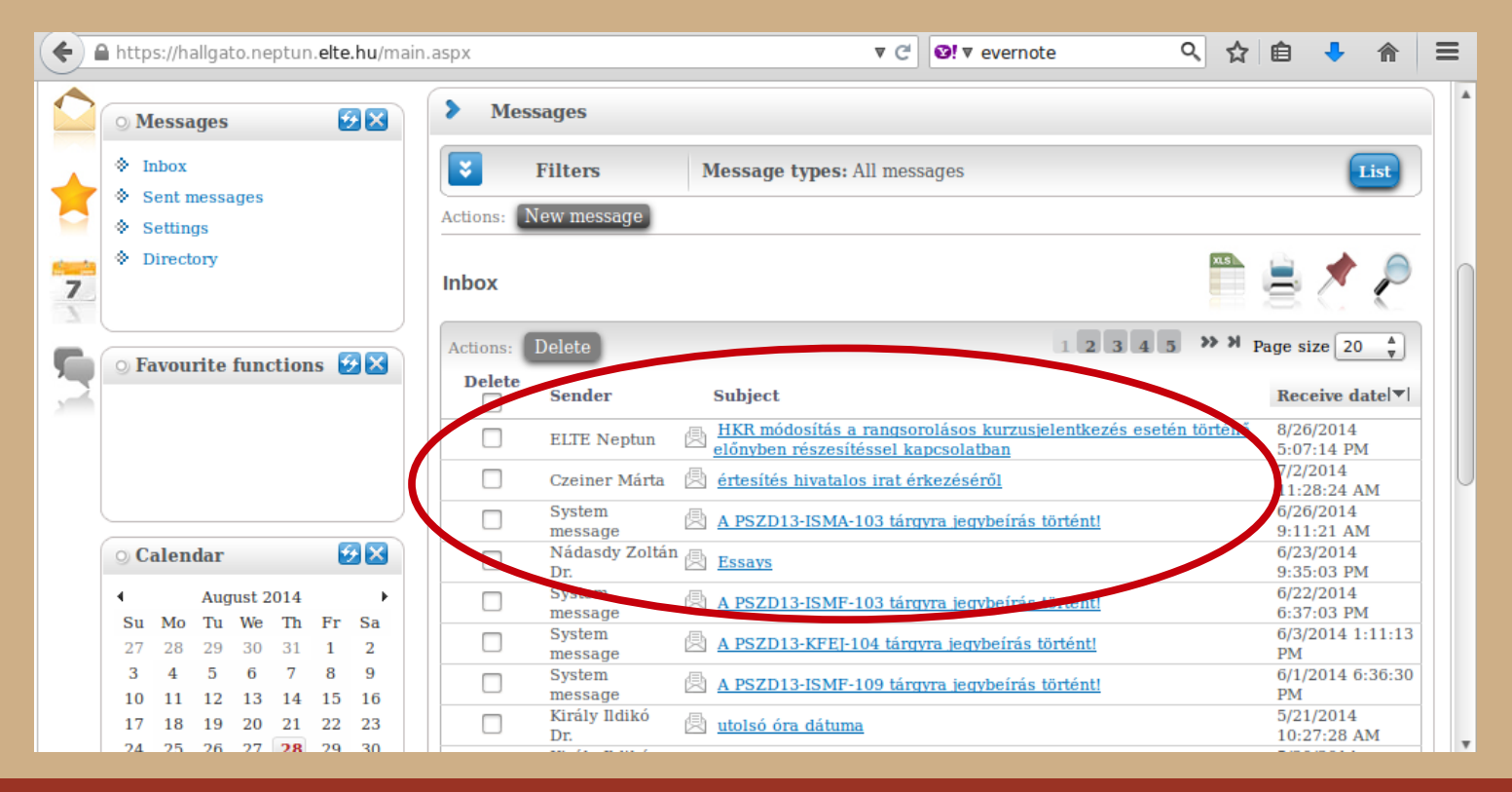

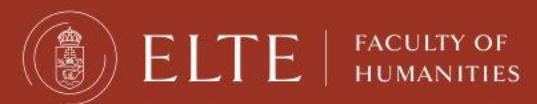

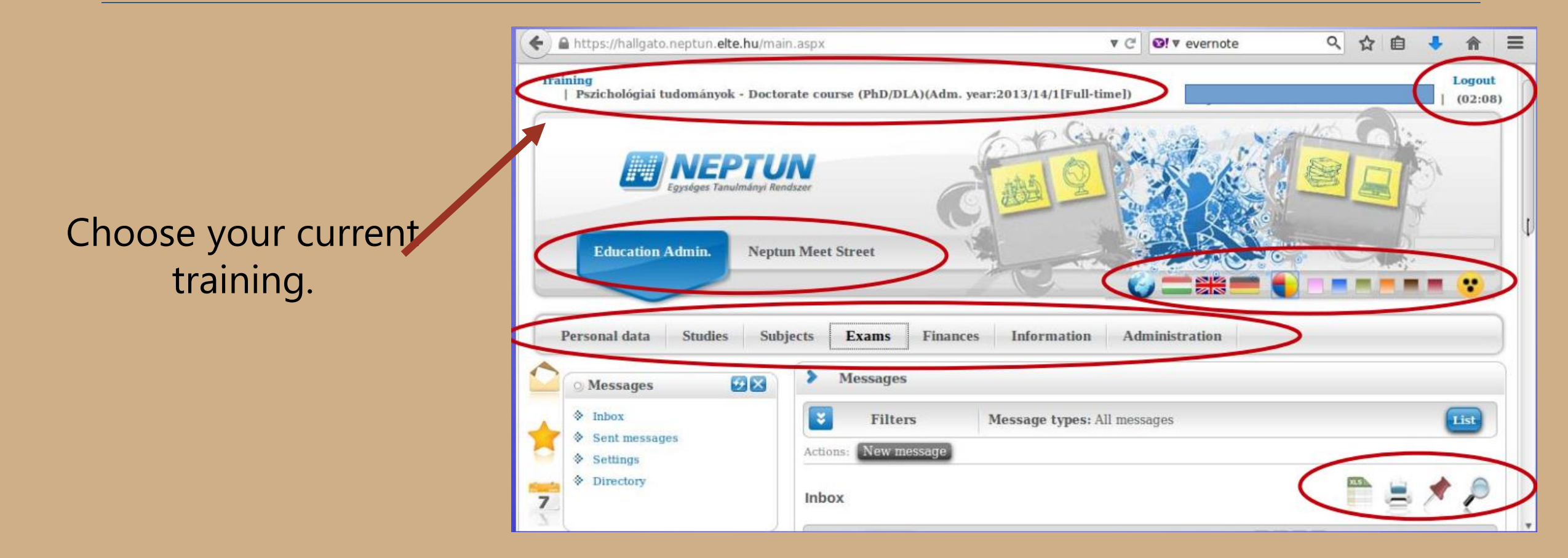

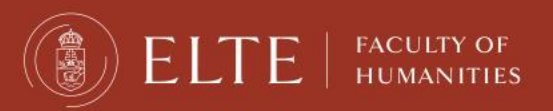

### Enrolment and semester activation

#### First of all, you need to check whether your registration for the semester is fine.

| https://hallgato.neptun. <b>elte.hu</b> /                          | nain.aspx                                          | ▼ C S! V evernote                                                | 오 ☆ 自 🕹 🎓                                    |
|--------------------------------------------------------------------|----------------------------------------------------|------------------------------------------------------------------|----------------------------------------------|
| Egységes Tanulmány                                                 | Rendszer ptun Meet Street                          |                                                                  |                                              |
| Personal data Studies S                                            | ubjects Exams Finances In                          | formation Administration<br>Enrollment/Registratio               |                                              |
| 🔾 🔿 Messages 🛛 😨 🛚                                                 | > Messages                                         | Dormitory application                                            |                                              |
| <ul> <li>Inbox</li> <li>Sent messages</li> <li>Settings</li> </ul> | Filters     Message       Actions:     New message | age types: Al Final exams<br>Recategorization reques<br>Requests | st                                           |
| Directory                                                          | Inbox                                              | Request estimation<br>Student Card request<br>Questionaires      | 1 🚔 🗶 🥏                                      |
| ○ Favourite functions 🕖 🔀                                          | Actions: Delete<br>Delete<br>Sender Subi           | Register for degree thes<br>Erasmus                              | is topic<br>→ Page size 20 ★<br>Receive date |
|                                                                    | ELTE Neptun                                        | <u>módosítás a r</u><br><u>ben részesítésser kapcsoratban</u>    | 8/26/2014<br>5:07:14 PM                      |
|                                                                    | Czeiner Márta 🖄 értes                              | sítés hivatalos irat érkezéséről                                 | 7/2/2014                                     |

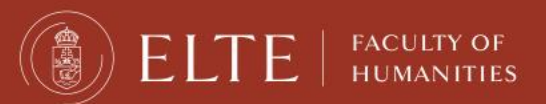

### Enrolment and semester activation

HUMANITIES

You can see the status for all semesters up until now. The "Term" column shows all the semesters, and whether you are/were "active" during that semester.

| <b>(</b> | https://hallgato.neptun. <b>elte.hu</b> /main | aspx?ismenuclick=true&ctrl=1401  | ▼ €                | Ø! ▼ evernot | e        | < ☆ 🖻 <               | ▶ ⋒ ≡ |  |  |  |  |  |
|----------|-----------------------------------------------|----------------------------------|--------------------|--------------|----------|-----------------------|-------|--|--|--|--|--|
|          | Education Admin. Neptun                       | Meet Street                      | C                  |              |          |                       | •     |  |  |  |  |  |
| Pe       | ersonal data Studies Subje                    | cts Exams Finances               | Information Ad     | ministration |          |                       |       |  |  |  |  |  |
|          | Personal data<br>Qualifications               | > Enrollment/Registratio         | n                  |              |          |                       |       |  |  |  |  |  |
|          | Contact information<br>Settings               | Filters Only active: No          |                    |              |          |                       |       |  |  |  |  |  |
|          | Data modifications                            | Actions: Add to favourites       |                    |              |          |                       |       |  |  |  |  |  |
| 7        | Directory                                     | Registration requests            |                    |              |          | ×5                    |       |  |  |  |  |  |
|          | 🔉 Favourite functions 🛛 🛛                     | The later                        | A desiration areas | Tores        | Chalma   | There a state and a l |       |  |  |  |  |  |
| 2        |                                               | Brzichológiai tudományok         | Admission year     | 2013/14/1    | Accepted | Active                |       |  |  |  |  |  |
|          |                                               | Pszichológiai tudományok         | 2013/14/1          | 2013/14/1    | Accepted | Active                |       |  |  |  |  |  |
|          |                                               | Pszichológiai tudományok         | 2013/14/1          | 2014/15/1    | Accepted | Active                |       |  |  |  |  |  |
|          | 🔉 Calendar 🥑 🔀                                | Number of results:1-3/3 (281 ms) |                    |              |          |                       |       |  |  |  |  |  |

# Changing password

#### You can change your password anytime.

|                  | () | A https://hallgato.neptun. <b>elte.hu</b> /main | aspx?ismenuclick=true&ctrl=1401. | ▼ C             | <ul> <li>♥! ▼ evernote</li> </ul> |          | Q,    | ☆ 自        | + | â    | ≡   |
|------------------|----|-------------------------------------------------|----------------------------------|-----------------|-----------------------------------|----------|-------|------------|---|------|-----|
|                  |    | Education Admin. Neptur                         | n Meet Street                    | -               |                                   |          | RC    | Z 2        | • | *    |     |
|                  | C  | Personal data Studies Subj                      | ects Exams Finances              | Information Adv | ministration                      |          |       |            |   |      | ) [ |
|                  | 1  | Personal data<br>Qualifications                 | > Enrollment/Registration        | n               |                                   |          |       |            |   |      |     |
| $\left( \right)$ |    | Contact information Settings                    | Filters                          | Only active: N  | 0                                 |          |       |            | ( | List |     |
|                  | 7  | Directory                                       | Registration requests            |                 |                                   |          |       |            | 1 | P    |     |
|                  | 5  | ⊙ Favourite functions 😥 🗙                       | Training                         | Admission year  | Term                              | Status   | Term  | ı status ▲ |   |      |     |
|                  | 1  |                                                 | Pszichológiai tudományok         | 2013/14/1       | 2013/14/1                         | Accepted | Activ | e          |   | Ð    |     |
|                  |    |                                                 | Pszichológiai tudományok         | 2013/14/1       | 2013/14/2                         | Accepted | Activ | е          |   | Ð    |     |
|                  |    |                                                 | Pszichológiai tudományok         | 2013/14/1       | 2014/15/1                         | Accepted | Activ | e          |   | Ð    |     |
|                  |    | 🔾 Calendar 🛛 😥 🗶                                | Number of results:1-3/3 (281 ms) |                 |                                   |          |       |            |   |      |     |

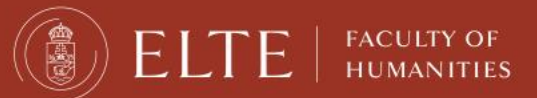

# Changing password

Make sure it is at least 8 characters long and has three of the following: lowercase letters, capital letters, numbers, special characters.

| 🗧 🔒 https://hallgato.neptun. <b>elte.hu</b> /mai    | n.aspx?ismenuclick=true&ctrl=0104 🔻 C 🕑! 🔻 evernote 🔍 🏠 🗎 🕹 🏠                                     |
|-----------------------------------------------------|---------------------------------------------------------------------------------------------------|
|                                                     |                                                                                                   |
| Personal data Studies Sub                           | jects Exams Finances Information Administration                                                   |
| 🔷 💿 Messages 🛛 😥 🔀                                  | > Settings                                                                                        |
| ♦ Inbox                                             | Actions: Add to favourites                                                                        |
| <ul> <li>Sent messages</li> <li>Settings</li> </ul> | Change password         Search authorization         Profile management         Outlook export    |
| Directory                                           | Enter your current password then the new one two times and click on the "Change password" button! |
| ○ Favourite functions 😥 🗙                           | <ul> <li>Current password:</li> <li>New password:</li> <li>Confirm new password:</li> </ul>       |
|                                                     | Change password                                                                                   |
| 🔉 Calendar 🛛 🖸 🔀                                    |                                                                                                   |
|                                                     |                                                                                                   |

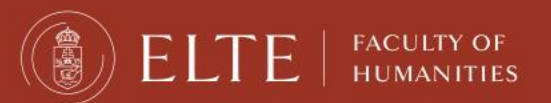

#### Check your data in the system. First is your personal data.

| Education Admin. Neptu                                       | n Meet Street                                                                               |                                       |                | • • |  |
|--------------------------------------------------------------|---------------------------------------------------------------------------------------------|---------------------------------------|----------------|-----|--|
| Personal data Studies Sub<br>Personal data<br>Qualifications | ets Exams Finances Informa                                                                  | tion Administration                   |                |     |  |
| Contact information<br>Settings<br>Data modifications        | Actions: Add to favourites Change password Search authoriza                                 | tion Profile management               | Outlook export |     |  |
| Directory                                                    | • • Enter your current passwo<br>the "Change password" but                                  | rd then the new one two times<br>ton! | and click on   |     |  |
| ○ Favourite functions 🚱 🔀                                    | <ul> <li>Current password:</li> <li>New password:</li> <li>Confirm new password:</li> </ul> | Change password                       |                |     |  |
| ⊙ Calendar 😥 🔀                                               |                                                                                             |                                       |                |     |  |

You can modify some of the data on your own, but not all of it. Contact your coordinator if something should be changed.

| + A https://hallgato                                                                                                    | .neptun. <b>elte.hu</b> /ma                                                                                                    | in.aspx?ismenuclick=true&ctrl=0101 🔻 C 🔄 🗣 evernote 🔍 🏠 🗎 🕂                                                                                                    | ⋒ | ≡ |
|----------------------------------------------------------------------------------------------------|----------------------------------------------------------------------------------------------------|----------------------------------------------------------------------------------------------------|---|---|
| <ul> <li>Inbox</li> <li>Sent messag</li> <li>Settings</li> </ul>                                                                               | es 🗲                                                                                                    | Actions:     Add to favourit is     Modify data       Personal data     Student card     Records     Preference                                                                                                    |   | • |
| 👘 🔅 Directory                                                                                                    |                                                                                                    | Kojouharova Petia Steftcheva                                                                                                    |   |   |
| S     • Favourite fu                                                                                                    | unctions 😥 🔀                                                                                                    | <ul> <li>Neptun code:</li> <li>Title:</li> <li>Family name:</li> <li>Given name:</li> <li>Given name:</li> <li>Birth name.</li> <li>Number of children:</li> <li>Number of children:</li> <li>Social security number:</li> <li>Tax ID:</li> <li>Birth date:</li> <li>Education ID:</li> <li>Exam id</li> </ul> | ] |   |
| O Calendar                                                                                                    | <b>∞</b> ×                                                                                                    | Birth place:     Sirth place:     Sirth place:                                                                                                    |   |   |
| <ul> <li>▲ Augus</li> <li>Su Mo Tu V</li> <li>27 28 29 3</li> <li>3 4 5</li> <li>10 11 12 1</li> <li>17 18 19 2</li> <li>24 25 26 3</li> </ul> | th 2014     Image: marked black state       Ve     Th     Fr     Sa       00     31     1     2       6     7     8     9       13     14     15     16       20     21     22     23       27     28     29     30 | <ul> <li>Mationality:</li> <li>EHA</li> <li>Duplikáció neptunkód</li> <li>Speciális szükségletűség felfedése rangsoroláskor</li> </ul>                                                                                                    |   | U |
| 31 1 2                                                                                                    | 3 4 5 6                                                                                                    | Felsőoktatási Információs Rendszerbe (FIR) bejelentett adatok                                                                                                    |   | - |

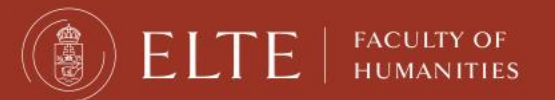

Next is your contact information – address and e-mail address. Official messages can be sent to both.

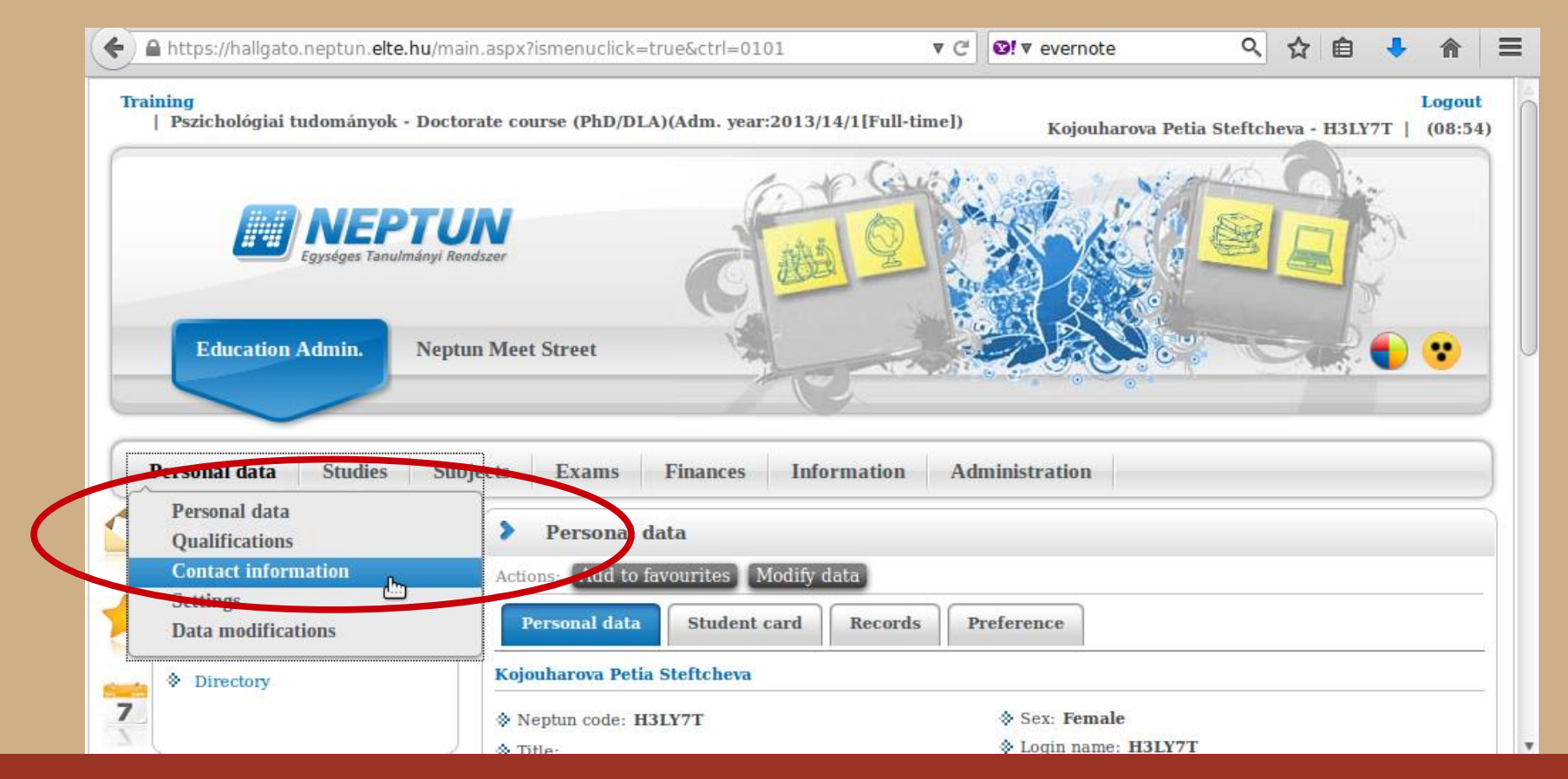

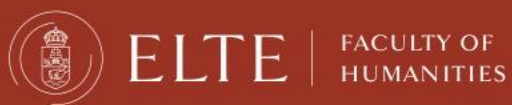

You can add and delete e-mail addresses on your own. Make sure that you add an e-mail address which you read regularly.

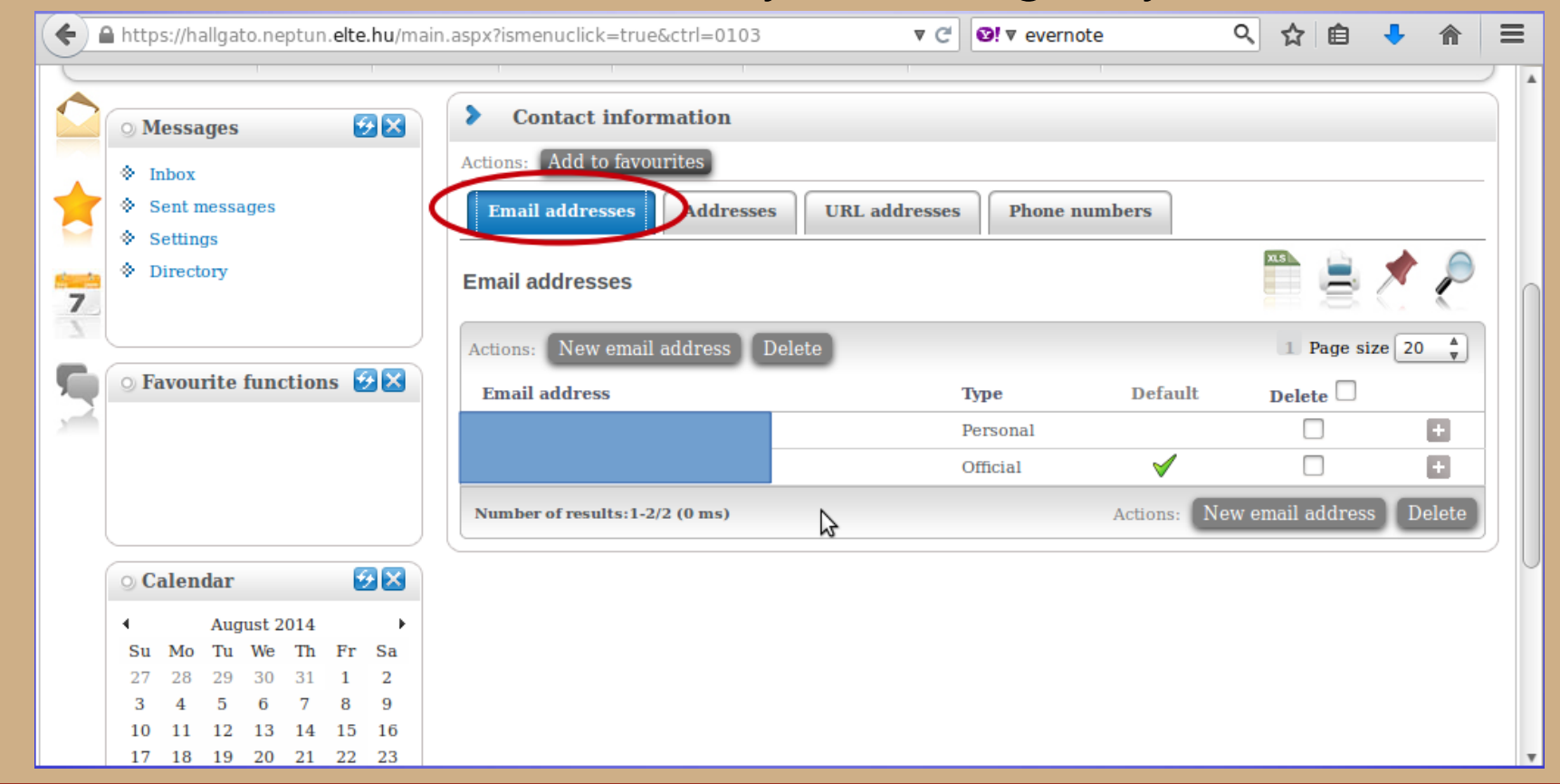

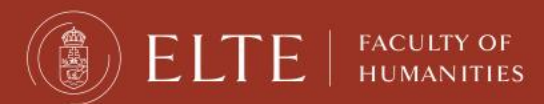

Here you can check whether the system has your correct address. You can add, delete and change your mailing address on your own, but not your permanent address.

| O Messages                                                              | <b>9</b> × | > Contact information                                                                                               |                |                                                               |                                                   |
|-------------------------------------------------------------------------|------------|----------------------------------------------------------------------------------------------------|----------------|---------------------------------------------------------------|---------------------------------------------------|
| Inbox                                                                   |            | Actions: Add to favourites                                                                                          |                |                                                               |                                                   |
| Sent messages     Settings                                              |            | Email addresses Addre                                                                                               | URL addresses  | hone numbers                                                  |                                                   |
| Directory                                                               |            | Addresses                                                                                                    |                | XLS                                                           | 🗏 🕭 🥭                                             |
|                                                                         |            | Actions: Add new Delete                                                                                             |                | 1                                                             | Page size 20 Å                                    |
| • Favourite function                                                    | ons 😥 🗙    | Actions: Add new Delete Postal code City                                                                            | Street address | 1 Туре                                                        | Page size 20 Å                                    |
| • Favourite function                                                    | ons 😥 🔀    | Actions: Add new Delete Postal code City 5100                                                                       | Street address | 1<br>Type<br>Permanent address                                | Page size 20 k<br>Delete +                        |
| ○ Favourite function                                                    | ons 😥 🔀    | Actions: Add new Delete Postal code City 5100 1221                                                                  | Street address | Type<br>Permanent address<br>Mailing address                  | Page size 20 *<br>Delete •                        |
| • Favourite function                                                    | ons 😥 🗙    | Actions:     Add new     Delete       Postal code     City       5100     1221       Number of results:1-2/2 (0 ms) | Street address | 1<br>Type<br>Permanent address<br>Mailing address<br>Actions: | Page size 20 *<br>Delete +<br>+<br>Add new Delete |
| • Favourite function                                                    | ons 😥 🗙    | Actions: Add new Delete Postal code City 5100 1221 Number of results:1-2/2 (0 ms)                                   | Street address | Type<br>Permanent address<br>Mailing address<br>Actions:      | Page size 20 *<br>Delete +<br>+<br>Add new Delete |
| <ul> <li>Generation</li> <li>Generation</li> <li>August 2012</li> </ul> | ons 🐼 🗙    | Actions: Add new Delete Postal code City 5100 1221 Number of results:1-2/2 (0 ms)                                   | Street address | 1<br>Type<br>Permanent address<br>Mailing address<br>Actions: | Page size 20 *<br>Delete +<br>+<br>Add new Delete |

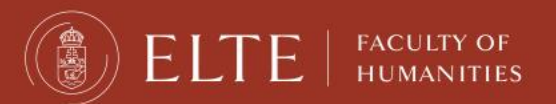

# **Course Registration**

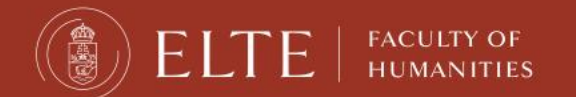

#### Academic Calendar

 Registration period:

 31-01-2022-06-02-2022

 Study period:

 07-02-2022-13-05-2022

 Exam period:

 16-05-2022-03-07-2022

https://btk.elte.hu/academic-calendar

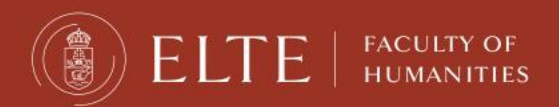

### Course registration periods

First-come, first-served: 08:00 04-02-2022–16:00 11-02-2022

Late course registration: 14-02-2022–18-02-2022

**Exam registration period:** beginning of May

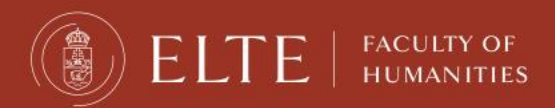

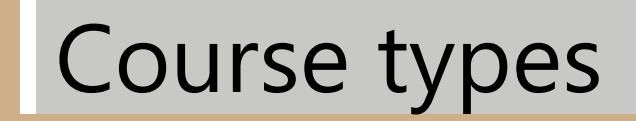

#### Lecture:

- usually 90 min long
- Grade: for a successful exam in the exam period

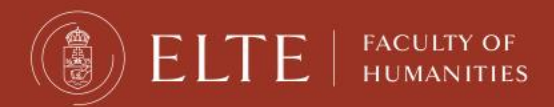

# Course types

#### Seminar:

- 45 or 90 min long, smaller group of students.
- Grade: participation, homework, seminar paper, tests, presentations.
- No exam in the exam period.
- You are allowed to miss max. 3 occassions.

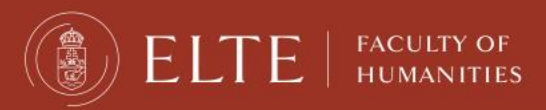

# Course registration periods

FACULTY OF

HUMANITIES

Course registration always happens in Neptun. You must register for a course in order to attend it and receive a grade.

| https://hallgato.neptun. <b>elte.</b>                              | hu/main.aspx?ismenuclick=t | true&ctrl=0103  | ▼ C 0!         | ✓ evernote    | < ☆           | +       | Â     |
|--------------------------------------------------------------------|----------------------------|-----------------|----------------|---------------|---------------|---------|-------|
| Education Admin.                                                   | Neptun Meet Street         | W. C.           |                |               |               | 2       | ••    |
| Personal data Studies                                              | Subjects Exams             | Finances Inform | nation Adminis | tration       |               |         |       |
|                                                                    | Registered subjects        |                 |                |               |               |         |       |
| ڬ 🔿 Messages 💋 🖉                                                   | Taken courses              |                 |                |               |               |         |       |
| <ul> <li>Inbox</li> <li>Sent messages</li> <li>Settings</li> </ul> | Tasks<br>Offered grades    | isses 1         | URL addresses  | Phone numbers |               |         |       |
| Directory                                                          | Addresses                  |                 |                |               | ×s            | 1       | E     |
|                                                                    | Actions: Add ne            | w Delete        |                |               | 1 Page        | size 20 | ) ≜   |
| 🖣 💿 Favourite functions  😏                                         | Postal code C              | ity St          | reet address   | Туре          | De            | lete 🗆  |       |
|                                                                    | 5100                       |                 |                | Permanent ad  | ldress        |         | Ð     |
|                                                                    | 1221                       |                 |                | Mailing addr  | ess           |         | ÷     |
|                                                                    | Number of results          | :1-2/2 (0 ms)   |                | А             | ctions: Add n | ew D    | elete |
|                                                                    |                            |                 |                |               |               |         |       |

FACULTY OF HUMANITIES

 $\exists$ 

#### Choose the current semester (2021/22/1). Set "Subject type" to **"All subjects",** then click on "List subjects".

| <b>(</b> | http                                                                                          | s://h                                | allgat                                      | to.ne                                         | ptun                                        | .elte                               | .hu/m                               | ain.aspx?isme                                                                                    | nuclick=true&ctrl=0303                                 | ▼ ୯ 🗳                                               | !▼ evernote                                                  | Q                                 | ☆                      | Ê               | +           | Â       | ≡         |
|----------|-----------------------------------------------------------------------------------------------|--------------------------------------|---------------------------------------------|-----------------------------------------------|---------------------------------------------|-------------------------------------|-------------------------------------|--------------------------------------------------------------------------------------------------|--------------------------------------------------------|-----------------------------------------------------|--------------------------------------------------------------|-----------------------------------|------------------------|-----------------|-------------|---------|-----------|
| 7        | <ul> <li>♦ 1</li> <li>♦ 5</li> <li>♦ 5</li> <li>♦ 1</li> </ul>                                | nbox<br>Sent n<br>Settin<br>Direct   | nessa<br>gs<br>ory                          | iges                                          |                                             |                                     |                                     | <ul> <li>Filter</li> <li>Subjects<br/>currently<br/>offered<br/>only:</li> <li>Terms:</li> </ul> | Subjects currently offere<br>pszichológiatudomány dokt | d only: Yes, Term<br>ori képzés - modul             | ι <b>s:</b> 2013/14/2, <b>Sτ</b><br>áris 2013, <b>Subj</b> e | ibject type: A<br>ect group: All, | ll sub<br>, <b>Lan</b> | jects,<br>guage | Curr<br>All | iculur  | ns: A     |
|          | 9 F                                                                                           | avou                                 | rite                                        | func                                          | ction                                       | 15 🕻                                | 3 <b>23 (</b>                       | <ul> <li>Subject<br/>type:</li> <li>Subject<br/>name:</li> </ul>                                 | Subjects from curriculum                               | ©Curriculums:<br>* Subject<br>group:<br>* Language: | All                                                          | lomány doktor                     | i képz                 | :és - n         | nodulá      | ris 201 | <u>13</u> |
|          | 0 C                                                                                           | alen                                 | dar                                         |                                               |                                             | E                                   |                                     | <ul> <li>Subject<br/>code:</li> <li>Course</li> </ul>                                            |                                                        | Period start:     Period end:                       | Monday                                                       |                                   | )<br>)                 |                 |             |         |           |
|          | <ul> <li>Su</li> <li>27</li> <li>3</li> <li>10</li> <li>17</li> <li>24</li> <li>31</li> </ul> | Mo<br>28<br>4<br>11<br>18<br>25<br>1 | Aug<br>Tu<br>29<br>5<br>12<br>19<br>26<br>2 | ust 2<br>We<br>30<br>6<br>13<br>20<br>27<br>3 | 014<br>Th<br>31<br>7<br>14<br>21<br>28<br>4 | Fr<br>1<br>8<br>15<br>22<br>29<br>5 | Sa<br>2<br>9<br>16<br>23<br>30<br>6 | Actions:                                                                                         | List subjects<br>add to favourites                     |                                                     |                                                              |                                   |                        |                 |             |         |           |

You should see a list similar to the one below. You can sort in ascending or descending order by clicking on the title of the relevant column (e.g., "Subject code").

| (4 |                | http          | ps://h                      | nallo         | gato.                      | nepti         | un.e | elte.h      | u/main.aspx?ismenuclick=true&ctrl=0303                         | ▼ C                 | Ø! ▼ evernote              | Q,           | ☆               | Ê    | +              | â    | ≡    |   |
|----|----------------|---------------|-----------------------------|---------------|----------------------------|---------------|------|-------------|----------------------------------------------------------------|---------------------|----------------------------|--------------|-----------------|------|----------------|------|------|---|
|    | 17<br>24<br>31 | 18<br>25<br>1 | <b>19</b><br><b>26</b><br>2 | 2(<br>23<br>3 | 0 21<br>7 <b>28</b><br>4 4 | 22<br>29<br>5 | 2    | 3<br>0<br>5 | Actions: Add to favourites All subjects 2014/15/1              | \$                  |                            |              | x.s             | Ē    |                | P    |      |   |
|    |                | asse<br>eetir | es<br>ngs                   |               |                            | xams<br>asks  |      |             |                                                                |                     |                            |              | 1 2             | Page | e size         | 20 🔹 |      |   |
|    |                | ibsci         | riptio<br>Itatio            | n li<br>ns    | sts                        |               |      |             | Subject name                                                   | Subject code        | Credit Fulfilled Registere | d Reg<br>sub | ister f<br>ject | or   | Waitin<br>list | g    |      |   |
|    |                |               |                             |               |                            |               |      |             | Clinical Psychounagneetics 2                                   | PSYM09-CH-121       | 2                          | De.          | 10001           |      |                | +    | I    |   |
|    | Acti           | ons:          | 8                           | Dut           | look (                     | expor         | t)   |             | Psychopathology and Patopsychology                             | PSYM09-<br>CH-110:2 | 2                          | Rec          | ister           |      |                | F    |      |   |
|    |                |               |                             |               |                            |               |      |             | Cognitive Psychology                                           | PSYM09-103          | 4                          | Rec          | ister           |      |                | +    |      |   |
|    |                |               |                             |               |                            |               |      |             | Methodological Skills Training                                 | PSYM09-106:2        | 2                          | Rec          | ister           |      |                | Ŧ    | ī    | 1 |
|    |                |               |                             |               |                            |               |      |             | Health Behaviour, Health Promotion and<br>Health Communication | PSYM09-CH-117       | 2                          | Reg          | ister           |      |                | F    | ī II |   |
|    |                |               |                             |               |                            |               |      |             | Health Psychology in Social Context                            | PSYM09-<br>CH-102:2 | 2                          | Rec          | ister           |      |                | E    |      |   |
|    |                |               |                             |               |                            |               |      |             | Evidence-based Medicine for Psychologis                        | PSYM09-CH-119       | 2                          | Reg          | ister           |      |                | Ŧ    |      |   |
|    |                |               |                             |               |                            |               |      |             | Medical Aspects of Suggestions                                 | PSYM09-CH-123       | 4                          | Reg          | <u>ister</u>    |      |                | F    | ΠL   | J |
|    |                |               |                             |               |                            |               |      |             | Professional Issues and Ethical Problems<br>Psychology         | in PSYM09-107:2     | 3                          | Rec          | <u>ister</u>    |      |                | E    |      |   |
|    |                |               |                             |               |                            |               |      |             | Multivariate Statistics                                        | PSYM09-109          | 2                          | Rec          | ister           |      |                | Ŧ    |      |   |
|    |                |               |                             |               |                            |               |      |             | Neurobiology and Psychopharmacology                            | PSYM09-CH-128       | 2                          | Reg          | <u>ister</u>    |      |                | F    | ī    |   |
|    |                |               |                             |               |                            |               |      |             | Personality Psychology                                         | PSYM09-104          | 4                          | Reg          | ister           |      |                | Ŧ    | Ι,   | , |
| •  |                |               |                             |               |                            |               |      |             |                                                                |                     |                            |              |                 |      |                |      | DE   |   |

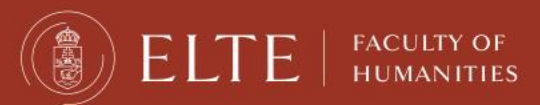

This search will list all of ELTE's courses. Use the search icon ("magnifying glass") to search for subject codes.

|   | •              | https://              | hall        | gato.                      | neptu         | n.elte.hu     | ı/main.aspx?ismenuclick=true&ctrl=0303                                       | ▼ C                 | Ø! ▼ evernote               | < ☆ 自                   | ↓ 俞             | ≡ |   |
|---|----------------|-----------------------|-------------|----------------------------|---------------|---------------|------------------------------------------------------------------------------|---------------------|-----------------------------|-------------------------|-----------------|---|---|
|   | 17<br>24<br>31 | 18 19<br>25 26<br>1 2 | 2<br>2<br>3 | 0 21<br>7 <b>28</b><br>3 4 | 22<br>29<br>5 | 23<br>30<br>6 | Actions: Add to favourites All subjects 2014/15/1                            | \$                  |                             |                         | 1               |   | > |
|   |                | etings                |             |                            | isks          |               |                                                                              |                     |                             | 1 2 Pa                  | ge size 20 🔺    |   |   |
|   |                | bscriptio             | on li       | ists                       |               |               | Subject name                                                                 | Subject code        | Credit Fulfilled Registered | Register for<br>subject | Waiting<br>list |   |   |
|   |                |                       | /115        |                            |               |               | Clinical Psychodiagnostics 2.                                                | PSYM09-CH-121       | 2                           | Register                | •               |   |   |
|   | Actio          | ns: 🔟                 | Out         | look e                     | export        |               | Psychopathology and Patopsychology                                           | PSYM09-<br>CH-110:2 | 2                           | Register                | E               |   |   |
|   |                |                       |             |                            |               |               | Cognitive Psychology                                                         | PSYM09-103          | 4                           | Register                | Ð               |   |   |
|   |                |                       |             |                            |               |               | Methodological Skills Training                                               | PSYM09-106:2        | 2                           | Register                | ÷               |   |   |
|   |                |                       |             |                            |               |               | <u>Health Behaviour, Health Promotion and</u><br><u>Health Communication</u> | PSYM09-CH-117       | 2                           | Register                | Ð               |   |   |
|   |                |                       |             |                            |               |               | Health Psychology in Social Context                                          | PSYM09-<br>CH-102:2 | 2                           | Register                | Ð               |   |   |
|   |                |                       |             |                            |               |               | Evidence-based Medicine for Psychologists                                    | PSYM09-CH-119       | 2                           | Register                | •               |   |   |
|   |                |                       |             |                            |               |               | Medical Aspects of Suggestions                                               | PSYM09-CH-123       | 4                           | Register                | Ð               |   |   |
|   |                |                       |             |                            |               |               | <u>Professional Issues and Ethical Problems in</u><br><u>Psychology</u>      | PSYM09-107:2        | 3                           | Register                | E               |   |   |
|   |                |                       |             |                            |               |               | Multivariate Statistics                                                      | PSYM09-109          | 2                           | Register                | •               |   |   |
|   |                |                       |             |                            |               |               | Neurobiology and Psychopharmacology                                          | PSYM09-CH-128       | 2                           | Register                | •               |   |   |
|   |                |                       |             |                            |               |               | Personality Psychology                                                       | PSYM09-104          | 4                           | Register                | •               | v |   |
| 4 | (              |                       |             |                            |               |               |                                                                              |                     |                             |                         |                 |   |   |

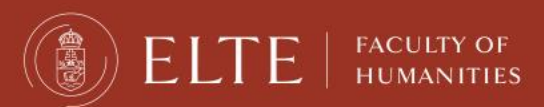

You will see a search field and then you can search by title (any word), subject code and credit number.

| <b>(</b>         |                                   | http                            | s://h                                  | allga                           | ato.ne                                  | eptu                           | n.elte.h                            | /main.aspx?ismenuclick=true&ctrl=0303                                                                                                    | ▼ C      | Ø! ▼ evernote                                          | <b>०</b> 🏠  | Ê      | +    | <b>^</b>   | ≡   |
|------------------|-----------------------------------|---------------------------------|----------------------------------------|---------------------------------|-----------------------------------------|--------------------------------|-------------------------------------|----------------------------------------------------------------------------------------------------|----------|--------------------------------------------------------|-------------|--------|------|------------|-----|
| 0                | Ca                                | len                             | dar                                    |                                 |                                         | ē                              | •                                   | code:<br>Course                                                                                                    | nd:      | Monday (                                               |             |        |      |            | *   |
| ↓<br>2<br>1<br>1 | 3u<br>27<br>3<br>10<br>17         | Mo<br>28<br>4<br>11<br>18<br>25 | Aug<br>Tu<br>29<br>5<br>12<br>19<br>26 | We<br>30<br>6<br>13<br>20<br>27 | 2014<br>Th<br>31<br>7<br>14<br>21<br>28 | Fr<br>1<br>8<br>15<br>22<br>29 | ►<br>Sa<br>2<br>9<br>16<br>23<br>30 | Course<br>code:<br>List subjects<br>Actions: Add to favourites                                                                                                    |          |                                                        |             |        |      |            | -   |
|                  | ICIA<br>ICIA<br>IME<br>ISU<br>ICO | 1<br>asse:<br>eetin<br>ibscr    | 2<br>s<br>gs<br>iptio<br>tatio         | 3<br>[<br>n list<br>ns          | 4<br>Exa<br>Tas                         | 5<br>ams<br>sks                | 6                                   | All subjects 2014/15/1                                                                                                    | Sear     | Subject name<br>Subject name<br>Subject code<br>Credit | 5 There for | > Page | Sear | ch<br>0 \$ |     |
| A                | ctio                              | ns:                             | 20                                     | Dutlo                           | ok ex                                   | port                           |                                     | Subject name     Image: Image: I | B 5<br>2 | subje<br><u>Regi</u><br>Regi                           | ster        | li     | st   | Ð          | - U |
|                  |                                   |                                 |                                        |                                 |                                         |                                |                                     | Humánökológia a2an1216                                                                                                    | 2        | Regi                                                   | ster        |        |      | •          |     |
|                  |                                   |                                 |                                        |                                 |                                         |                                |                                     | Methodology of the ecology (practice) a2an2023                                                                                                    | 2        | Regi                                                   | ster        |        |      |            | -   |
|                  |                                   |                                 |                                        |                                 |                                         |                                |                                     | Introduction to Environmental Sciences L aalc1013                                                                                                    | 2        | <u>Regi</u>                                            | ster        |        |      |            | -   |
|                  |                                   | _                               |                                        |                                 |                                         |                                |                                     | Introduction to Environmental Sciences L datc1013:2                                                                                                    | 2        | Regi                                                   | eter        |        |      | <br>       | •   |

**ELTE** | FACULTY OF HUMANITIES

#### Click on the title of a course to view its data.

| + https://hallgato.neptun.elte.ht                                                                                                    | ı/main.aspx?ismenuclick=true&ctrl=0303                    | ▼ C <sup>i</sup>    | <b>≌!</b> ▼ evernote        | 오 🟠 自                   | 4               |    | = |
|----------------------------------------------------------------------------------------------------|-----------------------------------------------------------|---------------------|-----------------------------|-------------------------|-----------------|----|---|
| 17 18 19 20 21 22 23                                                                                                    | Actions: Add to favourites                                |                     |                             |                         |                 |    |   |
| 24         25         26         27         28         29         30           31         1         2         3         4         5         6 | All subjects 2014/15/1                                    |                     |                             | **                      | 1 🖈 .           | P  |   |
| Classes Exams<br>Meetings Tasks                                                                                                    |                                                           | Sear                | ch Subject code 🔺 psym09    |                         | Search          |    |   |
| Subscription lists                                                                                                    |                                                           |                     |                             | 1 2 Page                | e size 20       | *  |   |
|                                                                                                    | Subject name                                              | Subject code<br> ▲  | Credit Fulfilled Registered | Register for<br>subject | Waiting<br>list |    |   |
|                                                                                                    | Developmental Psychology 1.                               | PS 12 109-101       | 2                           | Register                |                 | ÷  |   |
|                                                                                                    | Cognitive Psychology                                      | PSYM09-103          | 4                           | Register                |                 | Ð  |   |
|                                                                                                    | Personality Psychology                                    | PSYM09-104          | 4                           | Register                |                 | +  |   |
|                                                                                                    | Methodological Skills Training                            | PS1M09-106:2        | 2                           | Register                |                 | ÷  |   |
|                                                                                                    | Professional issues and Ethical Problems in<br>Psychology | PSYM09-107:2        | 3                           | <u>Register</u>         |                 | Ð  |   |
|                                                                                                    | Communicational Skills Training                           | PSYM09-108          | 3                           | Register                |                 | ÷  |   |
|                                                                                                    | Multivariate Statistics                                   | PSYM09-109          | 2                           | Register                |                 | ÷  |   |
|                                                                                                    | Introduction to Counselling and Clinical<br>Psychology    | PSYM09-<br>CH-101:2 | 2                           | Register                |                 | Ŧ  |   |
|                                                                                                    | Health Psychology in Social Context                       | PSYM09-<br>CH-102:2 | 2                           | Register                |                 | Ŧ  |   |
|                                                                                                    | Health Psychophysiology                                   | PSYM09-<br>CH-103:2 | 2                           | Register                |                 | Ŧ  |   |
|                                                                                                    | Addictive Behaviours                                      | PSYM09-             | 2                           | Register                |                 | F. | v |

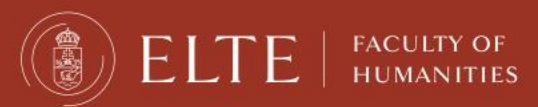

Click on the number of a group to view its data.

| 🗲 🔒 htt        | tps://hallgato.ne                                    | eptun. <b>elte.hu</b> /main.as                                     | px?isn                    | nenuclick=tr                                 | ue&ctrl=0303                                              | ▼ C <sup>4</sup>               | <b>Ø!</b> ▼ eve | rnote        | 0 2        | r ê  | + 1       |     | =        |
|----------------|------------------------------------------------------|--------------------------------------------------------------------|---------------------------|----------------------------------------------|-----------------------------------------------------------|--------------------------------|-----------------|--------------|------------|------|-----------|-----|----------|
| Subject de     | tails                                                |                                                                    |                           |                                              |                                                           |                                |                 |              |            |      | [         | 2 X | <b>^</b> |
| Availab        | ole courses                                          | Basic data Topi                                                    | ic                        | Textbooks                                    | Students                                                  | abular pre-requi               | rement          | >            |            |      |           |     |          |
| Cognitive      | Psychology (PS                                       | SYM09-103)                                                         |                           |                                              |                                                           |                                |                 |              |            |      |           |     |          |
| Available      | Available courses                                    |                                                                    |                           |                                              |                                                           |                                |                 |              |            |      |           |     |          |
| Course<br>code | Course<br>type                                       | Headcount/Waiting<br>list/Limit                                    | 1                         | Ranking<br>score                             | Class schedule<br>info.                                   | Lecturers                      |                 | Language Sit | e Comm.    | Desc | ription [ |     |          |
|                | Lecture                                              | 0/3/999                                                            | 0                         |                                              |                                                           | Király Ildikó Dr<br>Ádám       | ., Takács       | English      | Sz,16:00-1 | l    | (         |     |          |
| Number of      | results:1-0/0 (16 m                                  | is)                                                                |                           |                                              |                                                           |                                |                 |              | Actions:   | Save | Cancel    |     |          |
|                | Click on S                                           | ave to take the sele                                               | ected                     | courses from                                 | m the list above!                                         |                                |                 |              |            | _    |           |     |          |
| <u>.</u>       | Beyond co<br>waiting lis<br>might aut<br>waiting lis | urse maximum hea<br>sts. When the cou<br>tomatically take t<br>st. | ndcour<br>rse he<br>he co | nt limits, th<br>eadcount or<br>ourse if you | ne institution can<br>r the limit chan<br>1 were the next | n enable<br>ges, you<br>on the |                 |              |            |      |           | U   | Ŧ        |
| https://hallg  | ato.neptun.elt                                       | e.hu/main.aspx?ismer                                               | nuclick                   | =true&ctrl=                                  | 0303#                                                     |                                |                 |              |            |      |           |     |          |

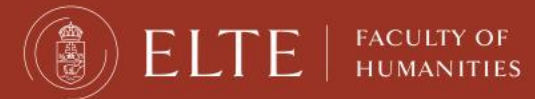

Here you can view the data of the group of a given course, for example, its teachers or which other students attending this group.

| 10 11 12 13 14 15 16               |                              |                                          |        |   |
|------------------------------------|------------------------------|------------------------------------------|--------|---|
| Basic data Students Lecture        | ers Textbooks Class schedule | Attendance statistics Tasks E-mat        | erials | > |
| asic data (1)                      |                              |                                          |        |   |
| Code: 1                            |                              | ♦ Course type: Lecture                   |        |   |
| Subject name: Cognitive Psychology |                              | ♦ Course price                           |        |   |
| Exam type Written;                 |                              | Class schedule information:              |        |   |
| Minimum headcount 0                |                              | Lecturers Király Ildikó Dr., Takács Ádám |        |   |
| Maximum headcount 999              |                              | Internet address                         |        |   |
| Max. number of waiting-list: 0     |                              | Oreginal and the identifier Normal       |        |   |
| Language <b>English</b>            |                              | W Course type identifier Norman          |        |   |
| Term 2014/15/1                     |                              | \$                                       |        |   |
| Description:                       |                              |                                          |        |   |
| Notes:                             | Sz,16:00-18:15***IZU Révész  |                                          |        |   |
|                                    |                              |                                          |        |   |

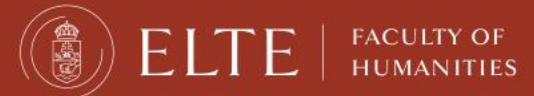

#### **Days in Hungarian**

| Monday    | hétfő (H)        |  |
|-----------|------------------|--|
| Tuesday   | kedd (K)         |  |
| Wednesday | szerda (Sze/Sz)  |  |
| Thursday  | csütörtök (Cs)   |  |
| Friday    | péntek (P)       |  |
| Saturday  | szombat (Szo/Sz) |  |
| Sunday    | vasárnap (V)     |  |

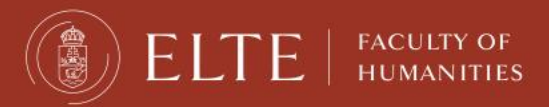

If you go back to where you can see the groups for the course, you can register by checking the box next to the row, and clicking on "Save".

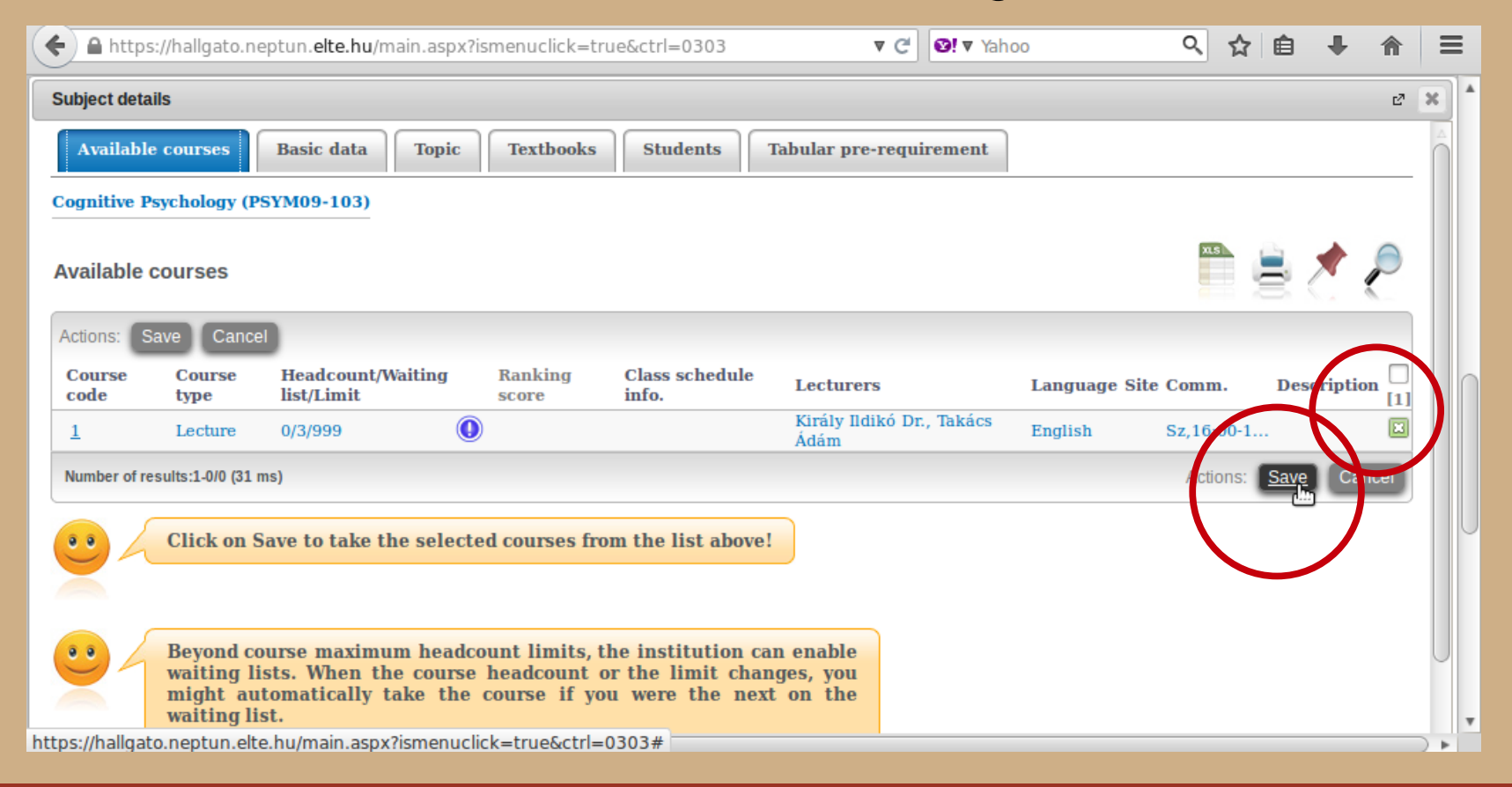

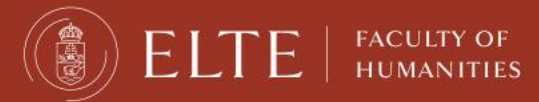
#### The popup window will tell you whether you registered successfully.

| + https://hallgato.neptun.elte.h                                                                                                    | nu/main.aspx?ismenuclick=true&ctrl=0303                                                              | ▼ C                 | <b>≌!</b> ▼ Yahoo      | Q,                                                                   | ☆自・                                              |                    |   |
|----------------------------------------------------------------------------------------------------|----------------------------------------------------------------------------------------------------|---------------------|------------------------|----------------------------------------------------------------------|--------------------------------------------------|--------------------|---|
| 27       28       29       30       31       1       2         3       4       5       6       7       8       9         10       11       12       13       14       15       16         17       18       19       20       21       22       23         24       25       26       27       28       29       30         31       1       2       3       4       5       6         IClasses       Iteration       Iteration       Iteration       Iteration       Iteration         Subscription lists       Iteration       Iteration       Iteration       Iteration       Iteration | code: List subjects Actions: Add to favourites All subjects 2014/15/1 Success                        | Sear                | mb Subject code<br>같 🗶 | 9 m09                                                                | Page size                                        | earch              | • |
| Consultations<br>Actions: Coulors export                                                                                                    | Subject registered!\nSubject (<br>Course code: 1, studer<br>placed on the 4. position in the<br>Back | Cognitive Psycholog | y, student:            | jistered Regist<br>subject<br>Regist<br>✓ Regist<br>Regist<br>Regist | ter r Waiti<br>ter list<br>ter 0<br>ter 1<br>ter | ing<br>+<br>+<br>+ |   |
|                                                                                                    | Professional issues and Luncal Problems in<br>Psychology                                             | PSYM09-107:2        |                        | Regist                                                               | ter                                              |                    |   |
|                                                                                                    | Communicational Skills Training                                                                      | PSYM09-108          | 3                      | Regis                                                                | ter 🕕                                            |                    |   |
|                                                                                                    | Multivariate Statistics                                                                              | PSYM09-109          | 2                      | Regist                                                               | ter                                              |                    |   |
|                                                                                                    | Introduction to Counselling and Clinical<br>Psychology                                               | PSYM09-<br>CH-101:2 | 2                      | Regist                                                               | ter                                              |                    |   |
|                                                                                                    | Health Psychology in Social Context                                                                  | PSYM09-             | 2                      | Regis                                                                | ter                                              | E I                | v |

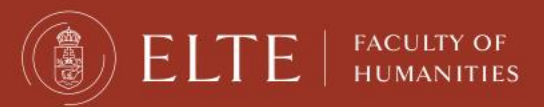

This is another example with a course with 4 groups. You can see the course title, but also the groups, their teachers, the head count, how many people have signed up, etc.

| ← A https://hallgato.neptun.elte.hu/main.aspx?ismenuclick=true&ctrl=0303 ▼ C                                          | Q 🕁        | ê 🕂         | <b>^</b>      | ≡   |
|----------------------------------------------------------------------------------------------------|------------|-------------|---------------|-----|
| Subject details                                                                                                    |            |             | 2             | < ^ |
| Available courses         Basic data         Topic         Textbooks         Students         Tabular pre-requirement |            |             |               |     |
| Communicational Skills Training (PSYM09-108)                                                                          |            |             |               |     |
| Available courses                                                                                                    | 2.5        | 8 🗶         | 0             |     |
| Actions: Save Cancel                                                                                                  |            |             |               |     |
| Course code Course type Headcount/Waiting Ranking score Class schedule info. Lochwere Language S                      | Site Comm. | Description |               |     |
| Practice 0/0/15 I Fekete Olívia English                                                                               | P,9:00-13: | in blocks   |               |     |
| 2 Practice 0/0/15 V Fekete Olivia English                                                                             | P,9:00-13: | in blocks   |               |     |
| 3 Practice 0/0/12 I Farkas Judit English                                                                              | K,13:00-16 | odd weeks   |               |     |
| 4 Practice 0/0/12 🚺 Farkas Judit English                                                                              | K,13:00-16 | even weeks  |               |     |
| Number of results:1-0/0 (16 ms)                                                                                       | Actions:   | Save Canc   | el            | UU  |
| Click on Save to take the selected courses from the list above!                                                       |            |             |               |     |
|                                                                                                    |            |             |               |     |
| https://hallgato.neptun.elte.hu/main.aspx?ismenuclick=true&ctrl=0303#                                                 |            |             | $\rightarrow$ | •   |

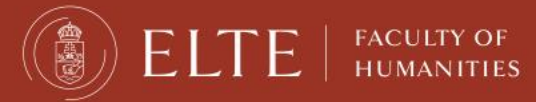

Choose one, then check the box next to it and click on "Save". During the course registration period you can change for another group or drop the course.

| ← ▲ https://h     | allgato.neptur  | n. <b>elte.hu</b> /main.aspx?i  | smen  | uclick=true&ctrl            | =0303                | ▼ Ĉ           | evernote      | 오 ☆        | ê 🦊         | Â    |        | =               |
|-------------------|-----------------|---------------------------------|-------|-----------------------------|----------------------|---------------|---------------|------------|-------------|------|--------|-----------------|
| Subject details   |                 |                                 |       |                             |                      |               |               |            |             | ď    | x      |                 |
| Available co      | urses Ba        | sic data Topic                  | Te    | xtbooks                     | ıdents Tabular pr    | e-requirement |               |            |             |      | $\cap$ |                 |
| Communicatio      | nal Skills Trai | ning (PSYM09-108)               |       |                             |                      |               |               |            |             |      |        |                 |
| Available cou     | irses           |                                 |       |                             |                      |               |               | ns         | * 🖈 🖹       | P    |        |                 |
| Actions: Save     | Cancel          |                                 |       |                             |                      |               |               |            | <u> </u>    |      |        |                 |
| Course code       | Course type     | Headcount/Waiting<br>list/Limit |       | Ranking score               | Class schedule info. | Lecturers     | Language Site | e Comm.    | Description |      |        |                 |
| 1                 | Practice        | 0/0/15                          |       |                             |                      | Fekete Olívia | English       | P,9:00-13: | in blocks   |      |        | $\left[\right]$ |
| 2                 | Practice        | 0/0/15                          |       |                             |                      | Fekete Olívia | English       | P,9:00-13: | in blocks   |      |        |                 |
| <u>3</u>          | Practice        | 0/0/12                          |       |                             |                      | Farkas Judit  | English       | K,13:00-16 | odd weeks   | ×    |        |                 |
| 4                 | Practice        | 0/0/12                          |       |                             |                      | Farkas Judit  | English       | K,13:00-16 | e.c.weeks   |      |        |                 |
| Number of result  | s:1-0/0 (16 ms) |                                 |       |                             |                      |               |               | Actions    | Save Ca     | ncel |        | U               |
| · · · C           | lick on Save    | to take the selecte             | ad co | urses from the              | list above!          |               |               |            |             |      |        |                 |
|                   | on ouro         |                                 |       | in the second second second |                      |               |               |            |             |      |        |                 |
|                   |                 |                                 |       |                             |                      |               |               |            |             |      |        | -               |
| tps://hallgato.ne | eptun.elte.hu/  | main.aspx?ismenucli             | ck=tr | rue&ctrl=0303#              |                      |               |               |            |             |      |        | Ť               |

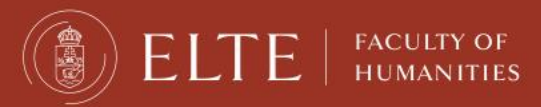

The popup window will tell you whether you registered successfully.

| 🗲 🔒 https://hallgato.neptun.elte.                                                                                                    | hu/main.aspx?ismenuclick=true&ctrl=0303                                                    | ▼ €                               | <b>©!</b> ▼ Yahoo       | Q,                      | ☆ 自                                 | ↓ ⋒                                 |   | = |
|----------------------------------------------------------------------------------------------------|--------------------------------------------------------------------------------------------|-----------------------------------|-------------------------|-------------------------|-------------------------------------|-------------------------------------|---|---|
| 34         10         11         11         11         34           27         28         29         30         31         1         2           3         4         5         6         7         8         9           10         11         12         13         14         15         16 | code:<br>List subjects                                                                     |                                   |                         |                         |                                     |                                     |   | • |
| 17       18       19       20       21       22       23         24       25       26       27       28       29       30 <b>31</b> 1       2       3       4       5       6                                                                                                    | All subjects 2014/15/1                                                                     |                                   |                         |                         |                                     | *                                   | P |   |
| Classes Exams<br>Meetings Tasks<br>Subscription lists<br>Consultations<br>Actions: Outlook export                                                                                                    | Success Subject registered!\nSubject Course code: 1, studer placed on the 4. position in t | Cognitive Psychology              | y, student:<br>has been | jistered Regis<br>Regis | 2 Page<br>ster r V<br>sct 1<br>ster | Search<br>size 20<br>Waiting<br>ist |   |   |
|                                                                                                    | Back<br>Fronces and Educar Providents in<br>Psychology<br>Communicational Skills Training  | PSYM09-107:2 PSYM09-108           | 3                       | Regi                    | ster<br>ster<br>ster<br>ster        |                                     |   |   |
|                                                                                                    | <u>Multivariate Statistics</u><br>Introduction to Counselling and Clinical<br>Psychology   | PSYM09-109<br>PSYM09-<br>CH-101:2 | 2<br>2                  | <u>Regi</u>             | <u>ster</u><br>ster                 |                                     |   |   |
| 4                                                                                                    | Health Psychology in Social Context                                                        | PS1M09-                           | 2                       | Regi                    | ster                                |                                     |   | Y |

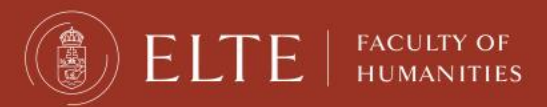

#### Problems with registration

#### • Full head count:

the limit of the number of students is reached

#### • <u>Pre-requisite</u>:

full-time students have to take some other courses in advance to be able to complete the current one

• Course from another faculty

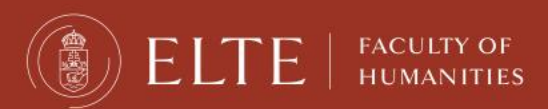

# Full head-count

- If the course cannot take more students, Neptun will not allow you to sign up.
- This case, you need a written (email) permission from the professor if the limit can be raised.
- Then send the permission to your study coordinator who will deal with the issue.

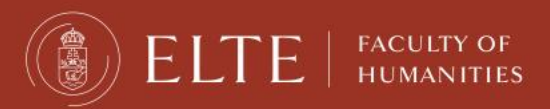

#### Courses with pre-requisites

- It can happen you are not allowed to register for a subject in Neptun because the course requirement is not fulfilled.
- This case, you also need a written (email) permission from the professor if the limit can be raised.
- Then send the permission to your study coordinator who will deal with the issue.

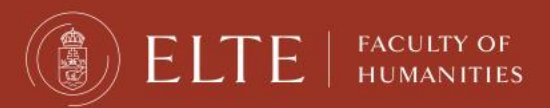

#### What to include in the email?

When you write to the teacher, and later to your coordinator regarding the course registration include the followings.

- Your name.
- Your Neptun code.
- The subject code (e.g. BBN-ANG17-214).
- The name of the teacher.
- In the case of seminars, the course code (letter or number of the group)
- What problem you have with the registration.

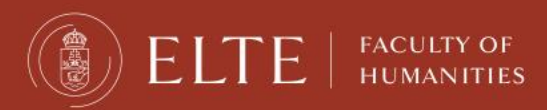

#### Guest student form

- 1. Register for as many courses as you can in Neptun during the registration period.
- 2. If you have a limit or pre-requisite problem, ask the teacher for permission to join the course.
- 3. Fill in the Guest student form with the code and title of all courses you take, and send it to your coordinator by email until 4 March 2022.

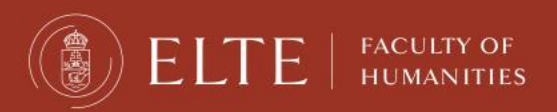

#### The credit number in Neptun should match the ones you have in your LA.

# At the end of the semester, the same credit numbers should be in the Transcript of Records.

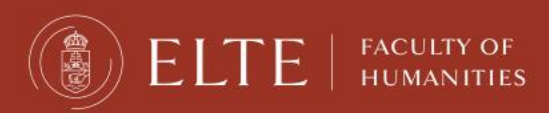

#### How to check the registration

In order to see the list of courses for which you have signed up, go to "Registered subjects" in the "Subjects" menu.

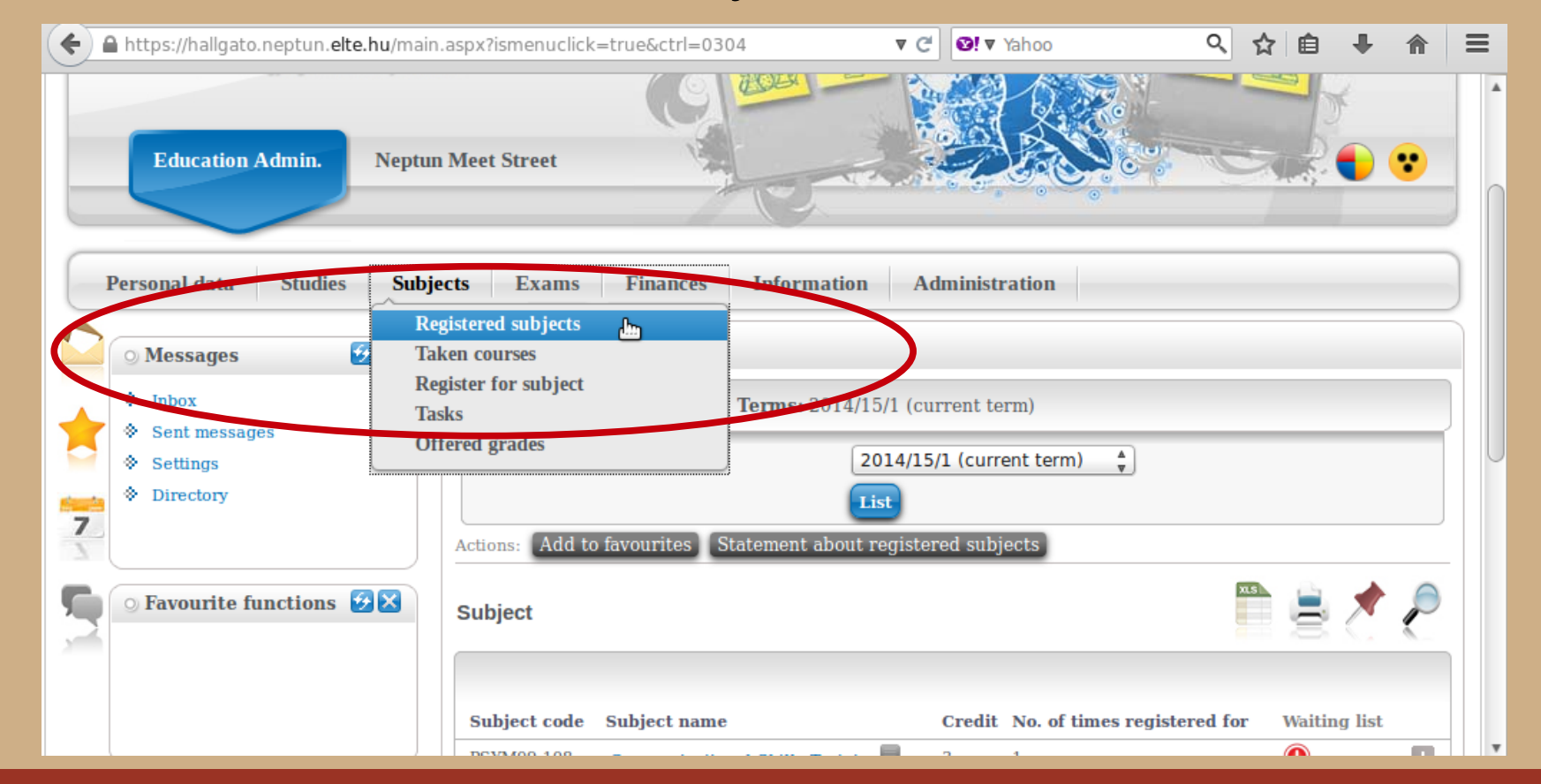

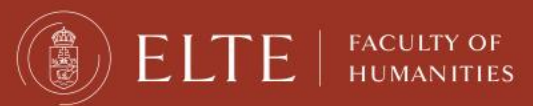

#### How to check the registration

#### Choose the relevant semester and then click on "List".

| ( | A https://hallgato.neptun. <b>elte.hu</b> /m                                                                                                    | ain.aspx?ismenuclick=true&ctrl=0304 🔻 C 💽 Yahoo 🔍 🏠 自 🖡 🏠                                                                                                    | = |
|---|----------------------------------------------------------------------------------------------------|----------------------------------------------------------------------------------------------------|---|
|   | <ul> <li>○ Messages</li> <li>◇ Inbox</li> <li>◇ Sent messages</li> <li>◇ Settings</li> <li>◇ Directory</li> </ul>                                                                                                    | Registered subjects          Filters       Terms: 2014/15/1 (current term)         Terms:       2014/15/1 (current term)         Actions:       Add to favourites         Statement about registered subjects |   |
|   | 🔉 Calendar 🤨 🔀                                                                                                    |                                                                                                    |   |
|   | ▲       August 2014       ▶         Su       Mo       Tu       We       Th       Fr       Sa         27       28       29       30       31       1       2         3       4       5       6       7       8       9         10       11       12       13       14       15       16         17       18       19       20       21       22       23 |                                                                                                    |   |

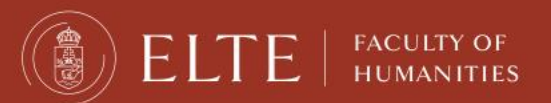

#### How to check the registration

Here you can see a list of courses you are now registered for, as well as how many credits you have signed up for in total.

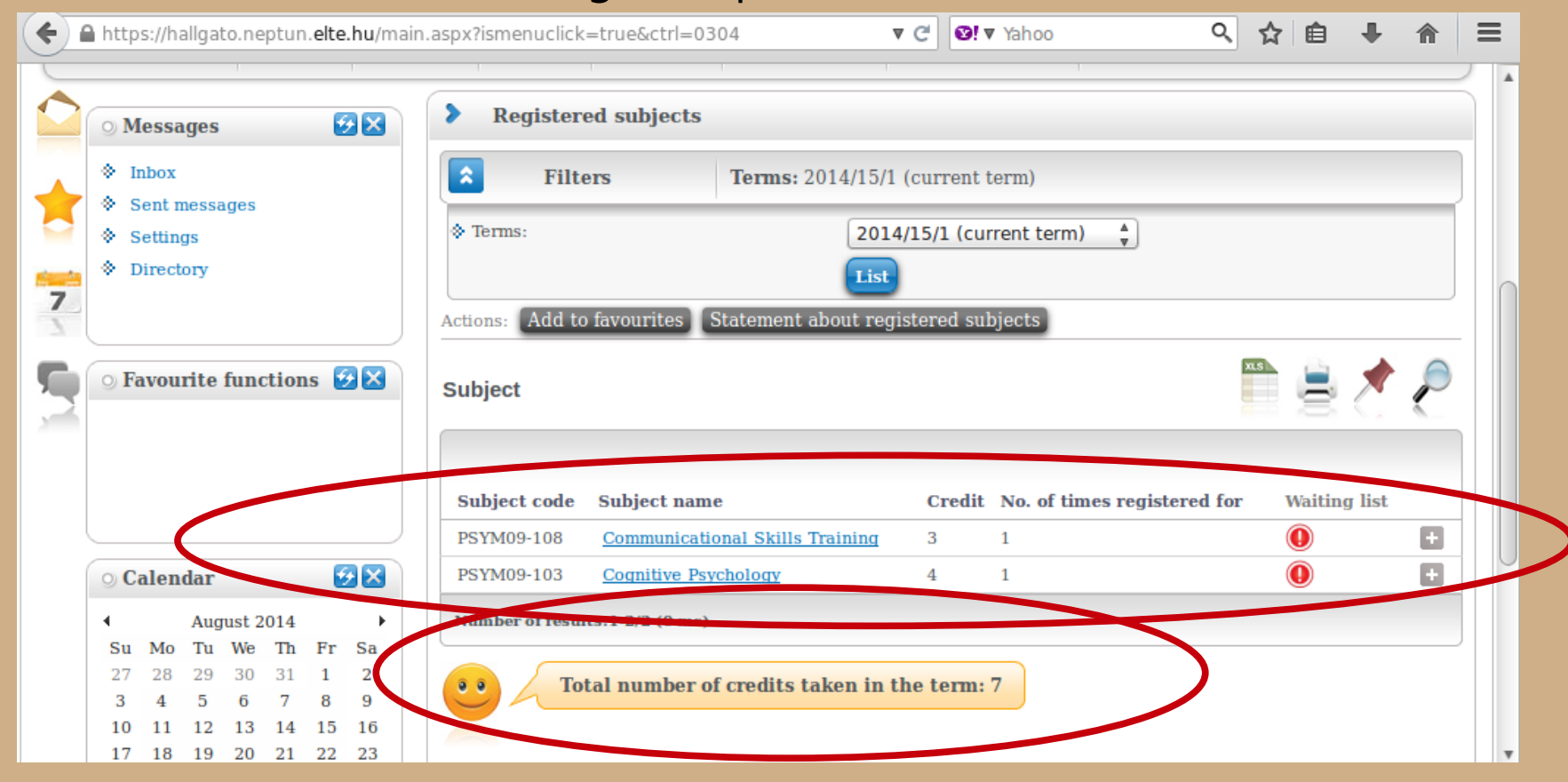

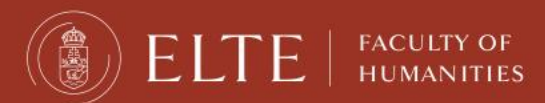

You can also sign off from a course here. Click on the "+" sign and then click on "Deregister

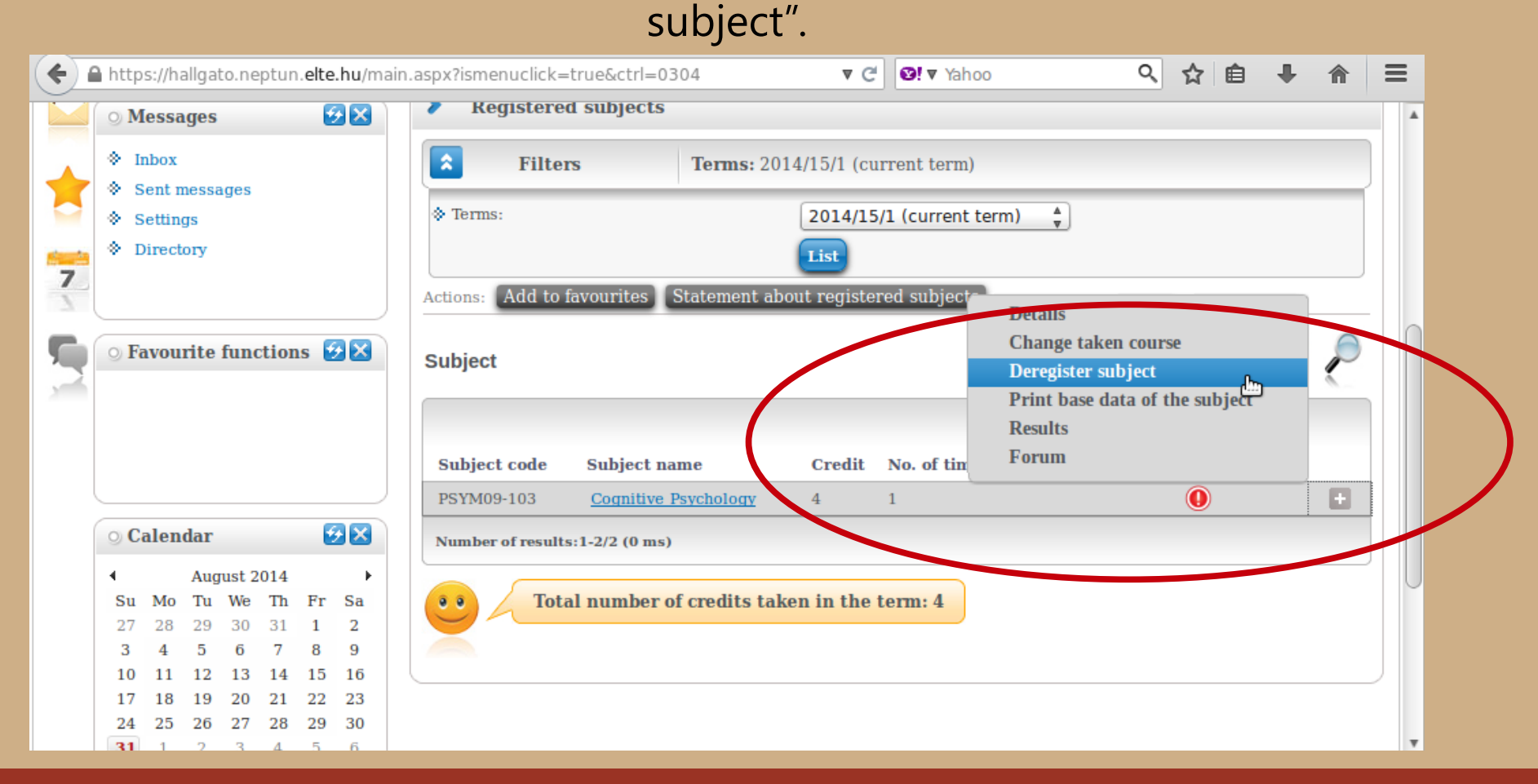

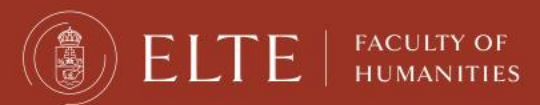

A popup window in order to confirm your choice.

| Subject's courses         Basic data         Topic         Textbooks    | Students Tabular pre-req | uirement              |  |
|-------------------------------------------------------------------------|--------------------------|-----------------------|--|
| Communicational Skills Training (PSYM09-108)<br>Curriculum:             |                          |                       |  |
| Subject's courses                                                       |                          |                       |  |
| Actions: Save Cancel Drop subject                                       |                          |                       |  |
| Course Course Hea<br>code type list/                                    |                          | . Description         |  |
| <u>1</u> Practice 0/0/                                                  |                          | 13: in blocks         |  |
| 2 Practice 0/0/                                                         |                          | 13: in blocks         |  |
| <u>3</u> Practice 0/1/                                                  | Yes No                   | 0-16 odd weeks        |  |
| 4 Practice 0/0/12                                                       | rarkas English<br>Judit  | K,13:00-16 even weeks |  |
| Number of results:1-0/0 (0 ms)                                          |                          | ve Cancel Drop subjec |  |
| You can take, leave or switch courses in the list appropriate checkbox. | t above by ticking the   |                       |  |

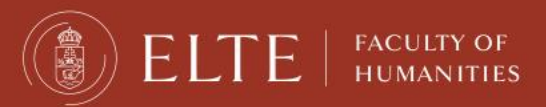

Another popup window to confirm that you have been successful.

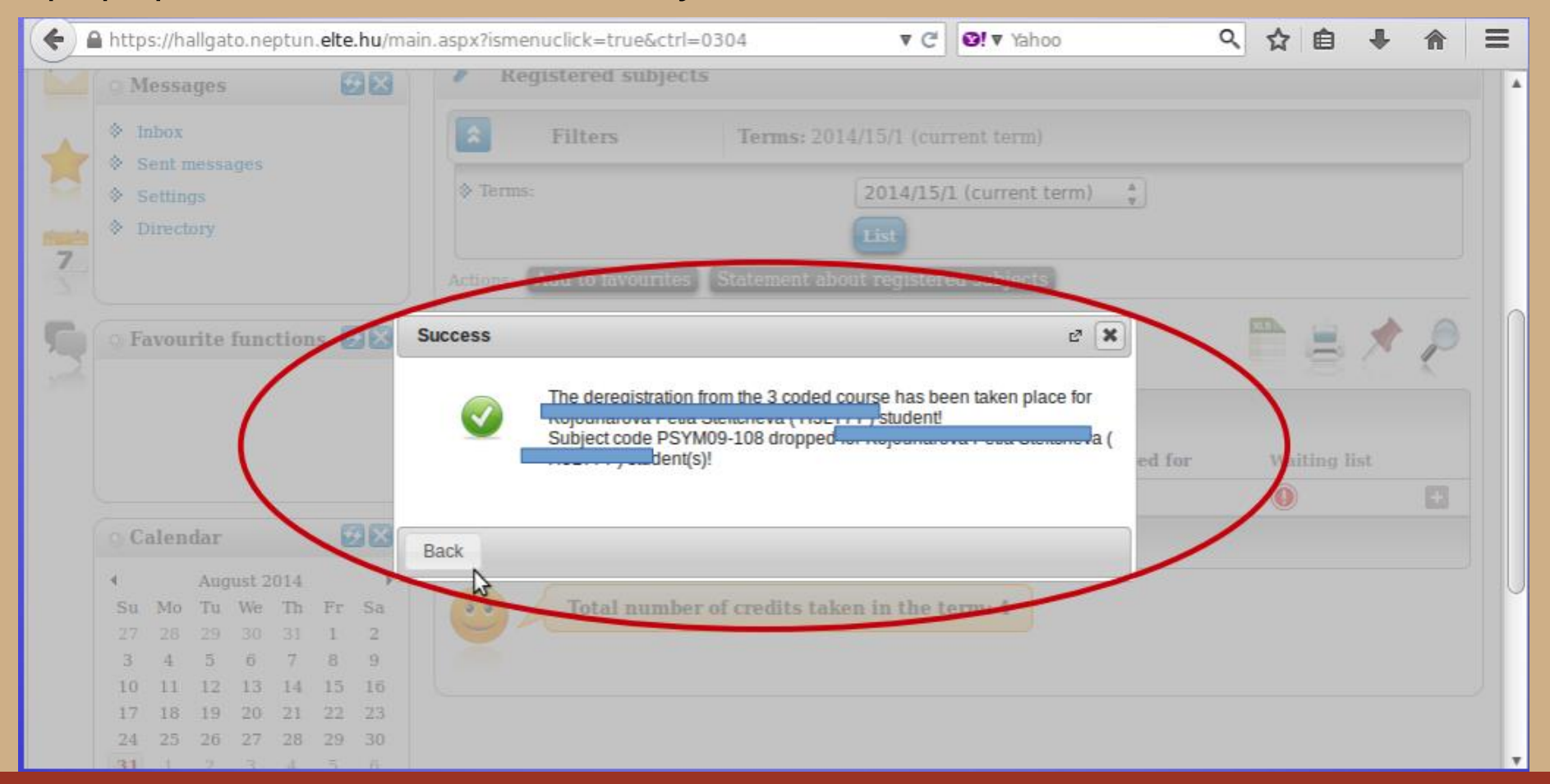

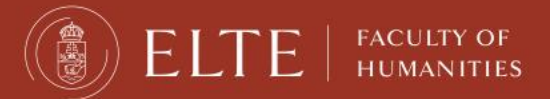

You can also sign off from the course in the Register for subjects menu by clicking on the "Drop subject" option.

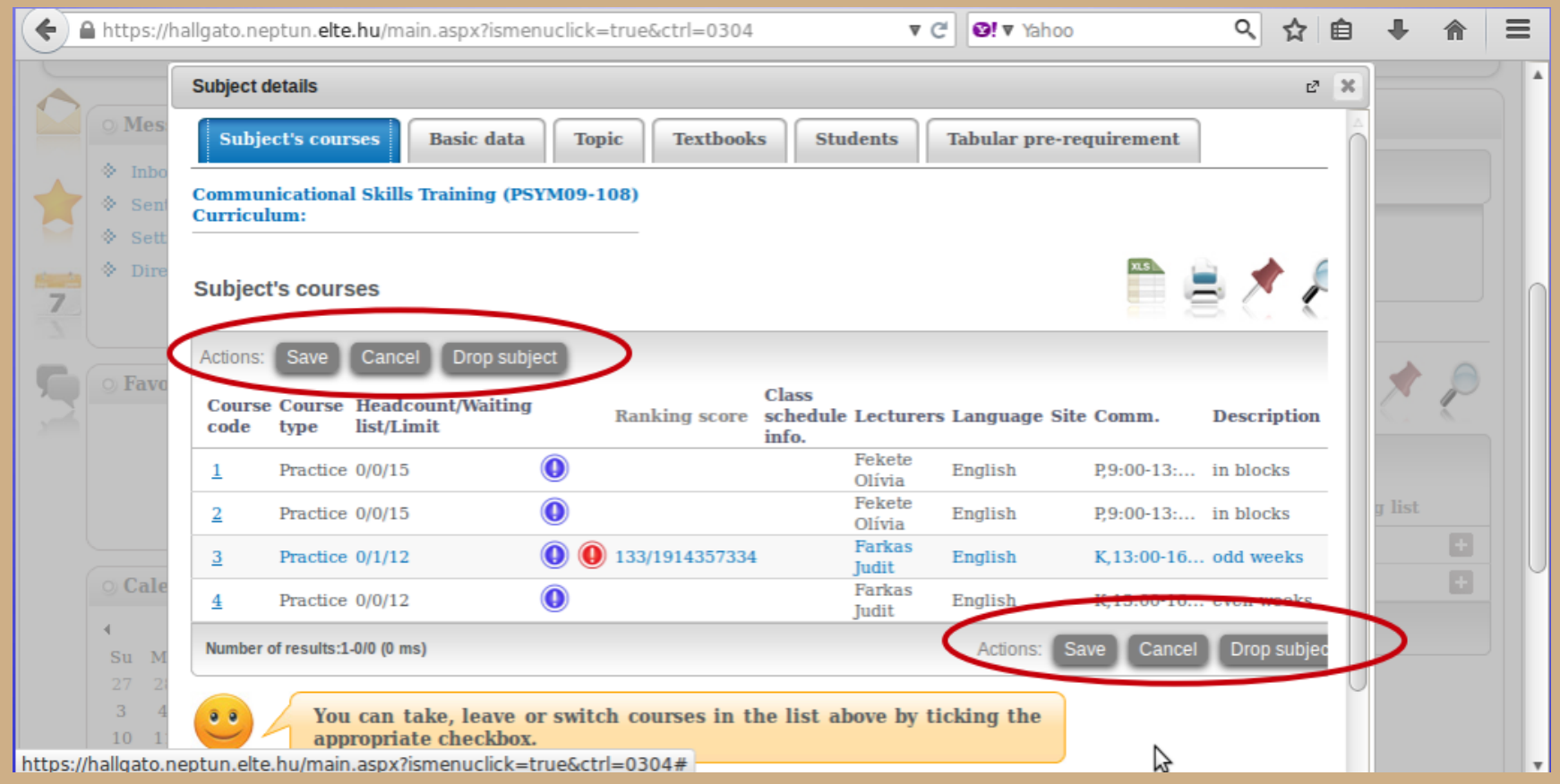

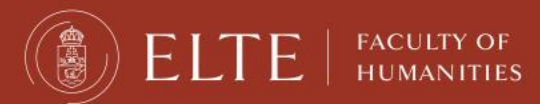

# After course registration

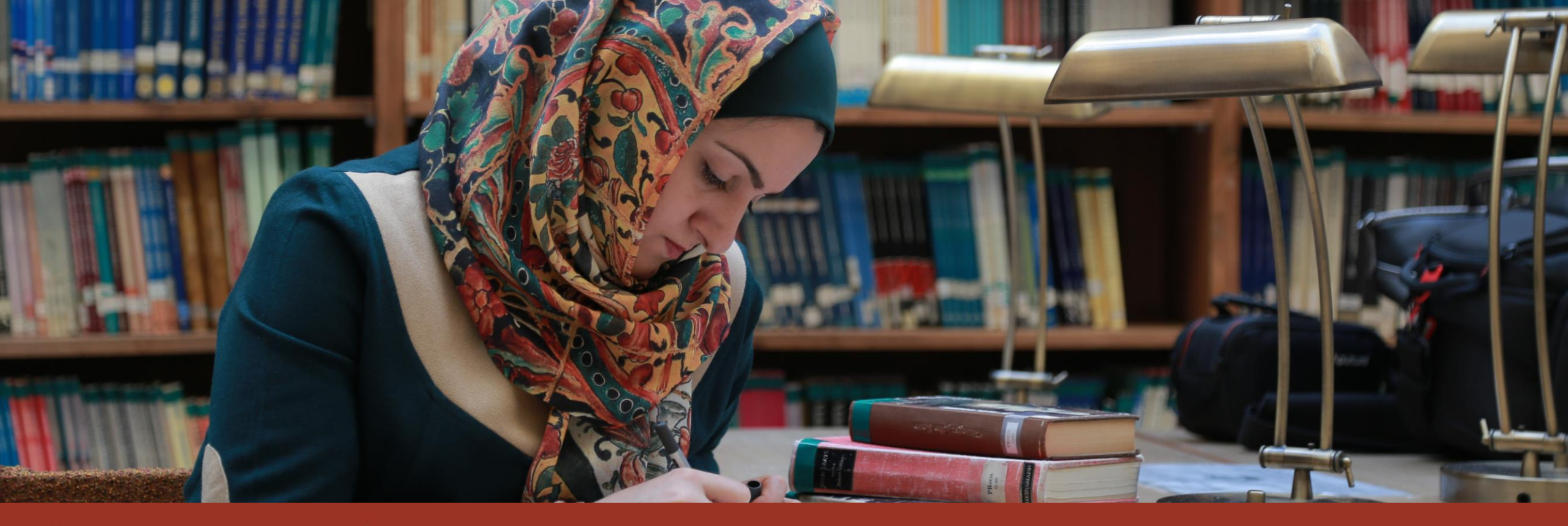

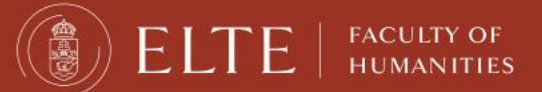

#### **ONLINE PLATFORMS DURING STUDIES**

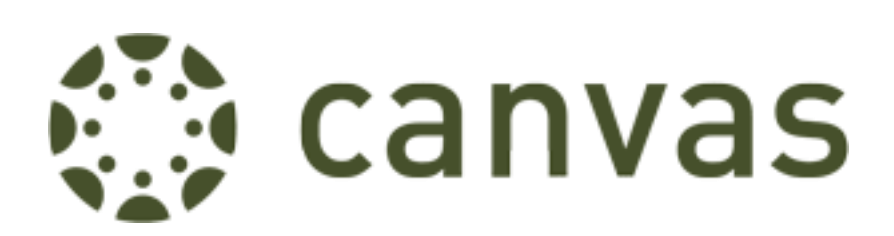

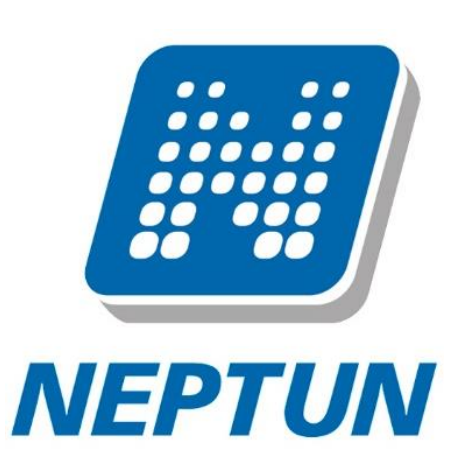

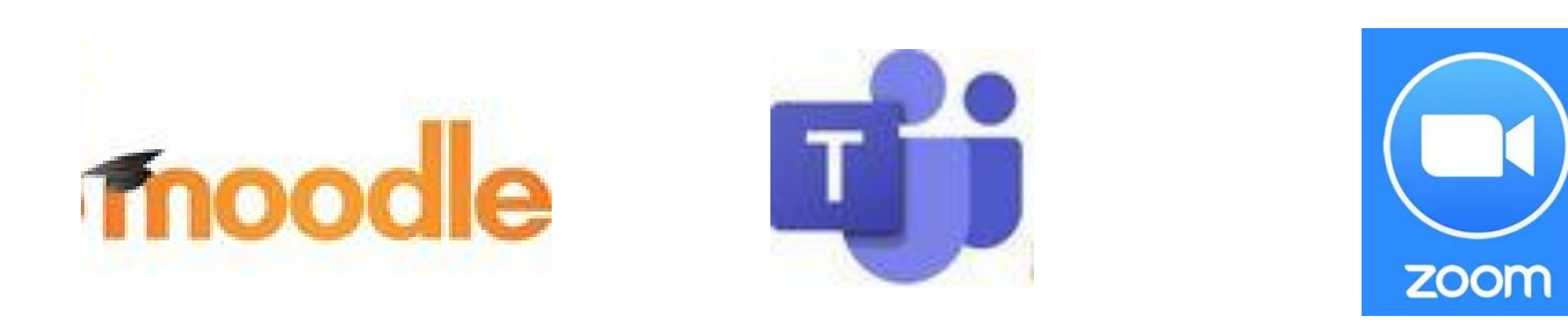

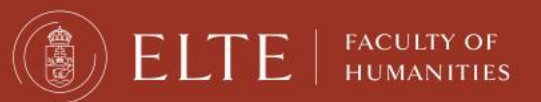

# **Online education**

- When you are registered for a course, Neptun and the integrated programmes and applications are synchronized every night.
- If everything goes well, the following day, you can see your subject group in the connected programmes/applications like Teams, Moodle, Canvas, etc.
- Check the materials, messages in Canvas, Moodle, Teams.
- Check the course requirements.
- Join the online classes.

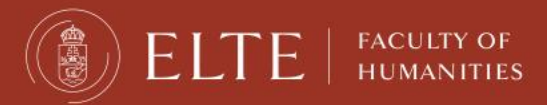

## Microsoft Teams

- Use Teams with your ELTE email address.
- After successful course registration, you should see the group of the class in Teams within 24 hours.
- If not, contact the teacher of the class to add you manually to the group.
- Join the online classes.
- Download the materials from the shared space of the class group.

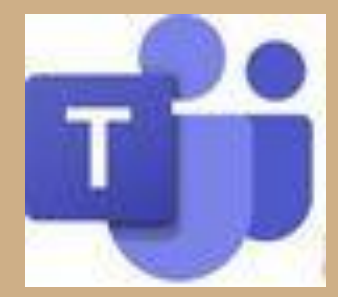

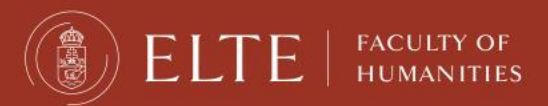

# Microsoft Teams

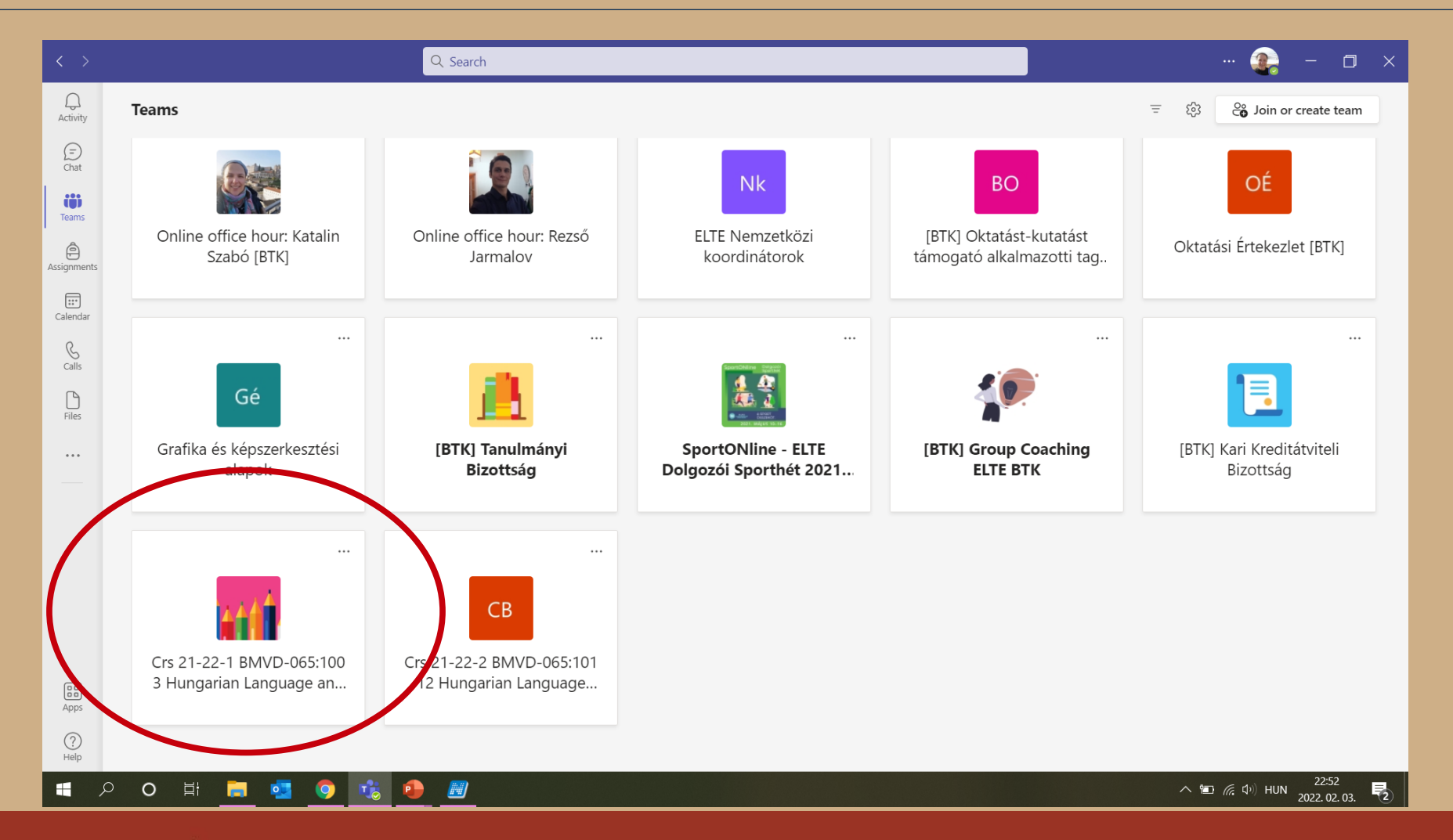

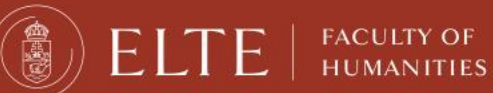

# Microsoft Teams

Download the materials from the shared space of the class group.

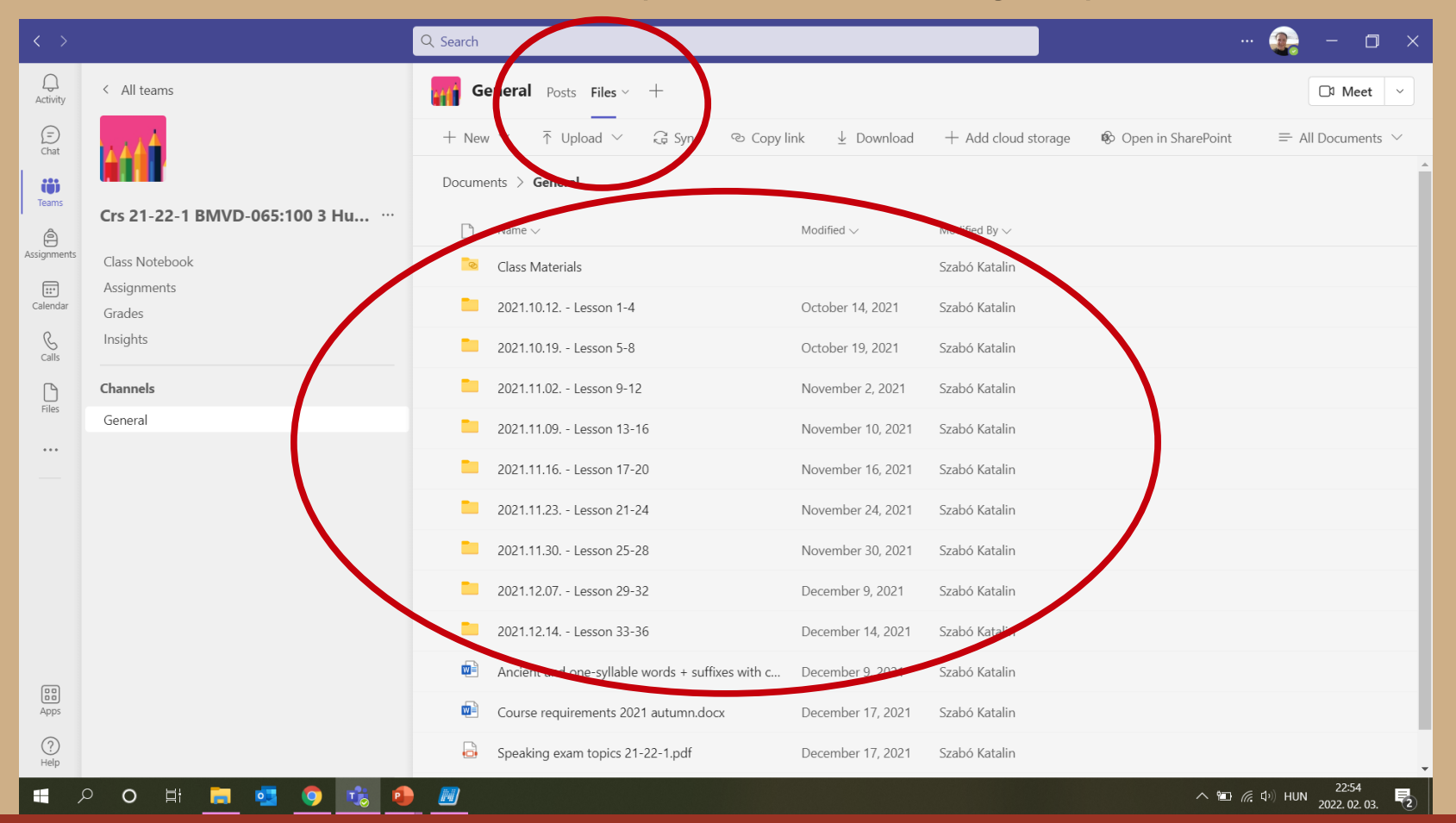

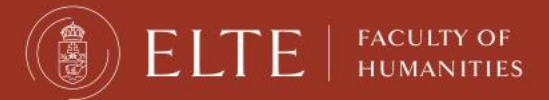

# Zoom

- Zoom is not integrated into Neptun.
- If the teacher has the class via Zoom, you should get a link to the meeting.
- Click on the link, and join the meeting.

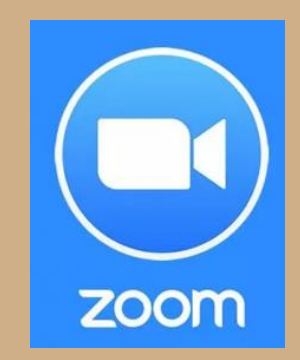

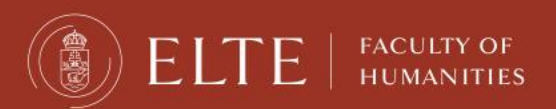

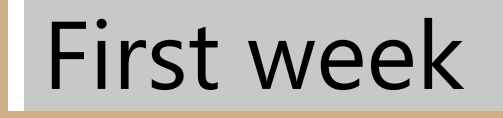

- The first week is to get used to the system.
- Administration can be slower: teachers' reply, coordinator is busy, Neptun errors
- Teams or Zoom does not work.
- Not a great problem if you miss some classes during the first week.
- You can drop courses if you do not like them on the first week.

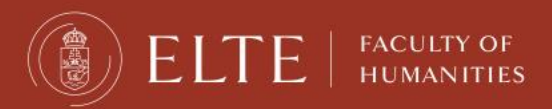

You must register for the exams for all lecture courses, otherwise you will not be allowed to have the exam. Exam registration will open in May.

| 🗲 🔒 https://hallgato.neptun.elte.h                                                                      | u/main.aspx?ismenuclick=true&ctrl=0303                                                                                                    | ▼ C                                                                                                    | <ul><li>vernote</li></ul>   | 오 ☆ 自 🚽                                | ▶ ⋒ ≡    |
|----------------------------------------------------------------------------------------------------|----------------------------------------------------------------------------------------------------|----------------------------------------------------------------------------------------------------|-----------------------------|----------------------------------------|----------|
| Education Admin. Nept                                                                                   | un Meet Street                                                                                                    | -                                                                                                    |                             |                                        | •••      |
| Personal data Studies Sub                                                                               | jects <b>Exams</b> Finances Infor                                                                                                    | mation Adminis                                                                                         | tration                     |                                        |          |
| <ul> <li>Messages</li> <li>Inbox</li> <li>Sent messages</li> <li>Settings</li> <li>Directory</li> </ul> | <ul> <li>Exam registration</li> <li>Taken exams</li> <li>Taking exam</li> <li>An, Language: An</li> <li>Subjects<br/>currently<br/>offered<br/>only:</li> <li>Terms: 2014/15/1</li> </ul> | v. V., Terms:                                                                                          | 2014/15/1, Subject ty       | <b>pe:</b> All subjects, <b>Subjec</b> | t group: |
| ○ Favourite functions <table-cell> 🗵</table-cell>                                                       | <ul> <li>Subject Osubjects from curriculum OAll subjects</li> <li>Subject name:</li> <li>Subject Subject</li> </ul>                                                                       | <ul> <li>Curriculums:</li> <li>Subject<br/>group:</li> <li>Language:</li> <li>Period start:</li> </ul> | All<br>All<br>All<br>Monday |                                        |          |
| •                                                                                                    | code:                                                                                                    |                                                                                                    |                             |                                        |          |

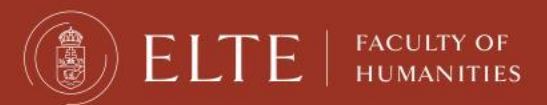

FACULTY OF HUMANITIES

This is when you can look for exam dates, once they are uploaded. You can list all dates or only dates for one course.

| ( )                    | https://hallgato.neptun. <b>elte.hu</b> /mai                    | n.aspx?ismenuclick=true&ctrl=0401                                                                                                    | ▼ C 🛛 🛛 V evernote                                       | ९ ☆ ₫                                  | 3 🕂                        | ⋒          |   |
|------------------------|-----------------------------------------------------------------|----------------------------------------------------------------------------------------------------|----------------------------------------------------------|----------------------------------------|----------------------------|------------|---|
|                        |                                                                 |                                                                                                    |                                                          |                                        |                            |            |   |
|                        | Personal data Studies Sub                                       | jects Exams Finances Informa                                                                                                    | ation Administration                                     |                                        |                            |            |   |
|                        | 🔉 Messages 🛛 😏 🔀                                                | > Exam registration                                                                                                    |                                                          |                                        |                            |            |   |
| -                      | Inbox     Sent messages                                         | Exam filters Terms                                                                                                    | : 2013/14/2, Subject: Every subject                      |                                        |                            |            |   |
|                        | <ul> <li>Settings</li> <li>Directory</li> </ul>                 | <ul><li>♦ Terms:</li><li>♦ Subject:</li></ul>                                                                                                    | 2014/15/1                                                |                                        | Å<br>Ţ                     | >          |   |
|                        | • Favourite functions                                           | Actions: Add to favourites                                                                                                    | List exams                                               |                                        |                            |            |   |
| $\left  \right\rangle$ |                                                                 | Exams                                                                                                    |                                                          | 21.5                                   |                            | 1          | U |
|                        |                                                                 |                                                                                                    |                                                          |                                        | 1 Page si                  | ze 20 🔺    |   |
|                        | 🔉 Calendar 😔 🔀                                                  | Subject Subject Course Type Fram Course Type     Subject Course Type Start (Contained on the second second s | nber/Limit Reg./Limit<br>(Exam Rooms Lecturers<br>limit) | Preliminary I<br>exam e<br>condition o | Final<br>exam<br>condition | Descriptic |   |
|                        | <ul> <li>August 2014 →</li> <li>Su Mo Tu We Th Fr Sa</li> </ul> | No result Number of results:1-0/0 (421 ms)                                                                                                    |                                                          |                                        |                            |            | Ŧ |

This is an example when you want to see the dates for only one course.

| <b>(</b> | https://hallgato.neptun. <b>elte.hu</b> /mair                          | n.aspx?ismenuclick=true&ctrl=0401 🔻 C 🕑! 🔻 evernote 🔍 🏠 🖨 🕹 🏠 🚍                                                                                                    |
|----------|------------------------------------------------------------------------|----------------------------------------------------------------------------------------------------|
|          | Personal data Studies Subj                                             | ects Exams Finances Information Administration                                                                                                    |
|          | 🔾 Messages 🛛 🐼 🔀                                                       | > Exam registration                                                                                                    |
|          | ♦ Inbox                                                                | <b>Exam filters</b> Terms: 2013/14/2, Subject: Every subject                                                                                                    |
| 7        | <ul> <li>Sent messages</li> <li>Settings</li> <li>Directory</li> </ul> | ☆ Terms:                                                                                                    |
| 5        | ○ Favourite functions 🔂 🔀                                              | Actions: Add to favourites                                                                                                    |
|          |                                                                        | Image size       20 ▲         Image size       20 ▲         Image size       20 ▲ <td< th=""></td<> |
|          | August 2014     August 2014     Su Mo Tu We Th Fr Sa                   | No result Number of results:1-0/0 (421 ms)                                                                                                    |

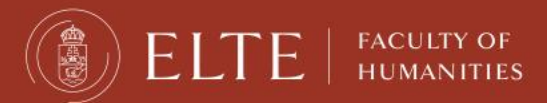

By checking the "Taken exams", you can see a list of your exam dates.

| (*) | https://hallgato.neptun. <b>elte.hu</b> /mai                                                                                                    | n.aspx?ismenuclick=true&ctrl=0402 ▼ C S!▼ everne                                                                                                    | ote 🤇 🟠 自 🕹 🎓 🚍                                                                                                    |
|-----|----------------------------------------------------------------------------------------------------|----------------------------------------------------------------------------------------------------|----------------------------------------------------------------------------------------------------|
|     | Personal data     Studies     Subj       • Messages     • Inbox       • Sent messages     • Settings       • Directory                                  | ects Exams Finances Information Administration<br>Fyam registration<br>Taken exams<br>Taking exam<br>Terms: 2014/15/1<br>© Terms:<br>2014/15/1<br>List |                                                                                                    |
|     | ○ Favourite functions 🚱 🔀                                                                                                    | Exams (Term: 2014/15/1) Subject Subject Course Exam retake Start Rooms Lect                                                                            | Limit<br>Limit<br>Limit |
|     | ○ Calendar     ☑ ≥       ▲     August 2014       ▲     Mo       Tu     We       Th     Fr       Sa     27       28     29       30     31       1     2 | No result Number of results:1-0/0 (125 ms)                                                                                                    |                                                                                                    |

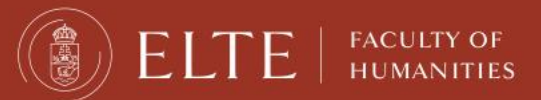

# Check your progress

In order to check the progress of your studies (courses which you have completed, credits and grades), the best place is the "Gradebook".

| 🗲 🔒 https:/ | /hallgato.neptun. <b>elte.</b> | hu/main.aspx     | ?ismenuclick= | true&ctrl=040 | 2        |           | ▼ C    | <b>Ø!</b> ▼ eve | rnote    | (         | < ☆     | Ê     |                                                                                                    | ≡   |
|-------------|--------------------------------|------------------|---------------|---------------|----------|-----------|--------|-----------------|----------|-----------|---------|-------|----------------------------------------------------------------------------------------------------|-----|
| Ed          | ucation Admin.                 | Neptun Mee       | et Street     |               |          | A STATE   | te     | 5               |          | 25        |         |       | Contraction of the second second seco |     |
| Persona     | l data Studies                 | Subjects         | Exams         | Finances      | Informa  | tion      | Adn    | ninistrati      | on       |           |         |       |                                                                                                    |     |
|             | Trainin                        | g data           |               |               |          |           |        |                 |          |           |         |       |                                                                                                    | _   |
| 🛛 🚺 💿 Mes   | sages Term d                   | ata              |               | 5             |          |           |        |                 |          |           |         |       |                                                                                                    | Ĭ   |
|             | Class so<br>Crude a            | hedule<br>werage |               | Filters       |          |           | Т      | erms: All       | terms    |           |         |       |                                                                                                    |     |
| Sen & Sen   | Gradeb                         | ook              | L.            |               |          | All te    | rms    |                 |          |           |         |       |                                                                                                    |     |
| Set A Dim   | ungs Curricu                   | lum              |               |               |          |           |        |                 | <u> </u> |           |         |       |                                                                                                    |     |
|             | Milesto                        | nes              |               |               |          | List      |        |                 |          |           |         |       |                                                                                                    |     |
| 5           | Field p                        | ractice          |               | ourites       |          |           |        |                 |          |           |         |       |                                                                                                    |     |
|             | Student                        | t degree these   | 8             |               |          |           |        |                 |          |           |         |       |                                                                                                    |     |
|             | ourite fu Publica              | tions            |               | terms)        |          |           |        |                 |          |           |         |       | ALS                                                                                                    | 14  |
|             | E-learn<br>Concult             | ing materials    |               |               |          |           |        |                 |          |           |         |       | 4                                                                                                    | 5 R |
|             | Advanc                         | ations           |               |               |          |           |        |                 |          |           |         |       | 1 2                                                                                                    | Pag |
|             | Official                       | notes            |               |               |          |           | Exam   |                 |          |           | Limit   |       |                                                                                                    |     |
|             |                                | notes            |               | ubject code   | Course t | xam<br>pe | retake | Exam<br>start   | Rooms    | Lecturers | (Course | Appea | red Exam                                                                                                    | id  |
|             |                                |                  |               |               |          |           | type   |                 | ]        | Kökönyei  | limit)  |       |                                                                                                    | —   |
|             |                                |                  |               |               |          |           |        |                 |          | Cuanani   |         | )     | Voiou                                                                                                    | h   |

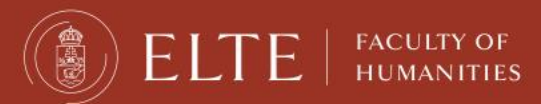

You can check for one semester only or for all of the semesters when you were "active".

| + https://hallgato.neptun.elte.hu/ma                                                                                                    | in.aspx?ismenuclick=true&ctrl=0206 🔻 C 🕑 🕈 evernote 🔍 🏠 🖻 🐥 🎓 🚍                        |
|----------------------------------------------------------------------------------------------------|----------------------------------------------------------------------------------------|
| O Messages                                                                                                    | > Gradebook                                                                            |
| * Inbox                                                                                                    | Choose term Terms: Please choose!                                                      |
| <ul> <li>Sent messages</li> <li>Settings</li> <li>Directory</li> </ul>                                                                                                    | ♦ Terms:     Please choose!     All terms     2011/12/1                                |
| S O Favourite functions                                                                                                    | Actions: A d to favourites Print fulfillmen 2011/12/1<br>2011/12/2<br>Official entries |
|                                                                                                    | Page size 20 Å                                                                         |
|                                                                                                    | Subject         Entry type         Entry date         Uploaded documents               |
|                                                                                                    | No result                                                                              |
| 🔾 Calendar 🛛 🚱 🔀                                                                                                    | Number of results:1-0/0 (16 ms)                                                        |
| ▲         August 2014         ▶           Su         Mo         Tu         We         Th         Fr         Sa           27         28         29         30         31         1         2           3         4         5         6         7         8         9 |                                                                                        |
| 10 11 12 13 14 15 16<br>17 18 19 20 21 22 23                                                                                                    |                                                                                        |

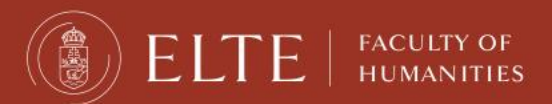

#### You will see a list like this one.

| <b>(</b> | https://hallgato.neptun. <b>elte.hu</b> /main.                                                                                                    | aspx?ismenuclick | =true&ctrl=0206                                           |       |        | ▼ C <sup>i</sup>         | Ø!▼ evernote                                                                 | Q                                              | ☆                           | Ê             | ÷     | ⋒                   | Ξ | : |
|----------|----------------------------------------------------------------------------------------------------|------------------|-----------------------------------------------------------|-------|--------|--------------------------|------------------------------------------------------------------------------|------------------------------------------------|-----------------------------|---------------|-------|---------------------|---|---|
| 7        | <ul> <li>Settings</li> <li>Directory</li> </ul>                                                                                                    | Actions: Add to  | favourites Print fu                                       | 16111 | nent p | uiz/is/.<br>ist<br>age G | radebook print preview                                                       | v                                              |                             |               |       |                     |   | • |
| 5        | ○ Favourite functions 😥 🗙                                                                                                    | Term gradebo     | ok rows - 2012/13/1                                       |       |        |                          |                                                                              |                                                | xs                          | 2             | 2     | P                   |   |   |
|          |                                                                                                    | Subject code     | Subject name,<br>Lecturer                                 | Cr.   | Req.   | Class<br>(T/P/L)         | Signature Grades                                                             | Notes                                          |                             | Waiti<br>list | ng Fu | ılfilled            |   |   |
|          | 🔉 Calendar 🛛 😥 🔀                                                                                                    | PSZM-102         | Developmental<br>Psychology 2.,<br>Kalmár Magdolna        | 2     | exam   | 2/0/0                    | $\bigcirc$                                                                   | ETR kurzt<br>:1304738<br>Kurzus ko<br>:PSZM-10 | elv_id<br>0<br>od<br>02     |               | (     | •                   |   | U |
|          | ▲       August 2014       ▲         Su       Mo       Tu       We       Th       Fr       Sa         27       28       29       30       31       1       2         3       4       5       6       7       8       9         10       11       12       13       14       15       16         17       18       19       20       21       22       23 | PSZM-105         | Social-psychology,<br>Kiss Paszkál,Kollár<br>Katalin Dr.  | 4     | exam   | 3/0/0                    | Fail<br>Kiss<br>Paszkál<br>1/18/2013<br>Good<br>Kiss<br>Paszkál<br>1/31/2013 | ETR kurzi<br>:1300005<br>Eurzus kó<br>PSZM-10  | felv_id<br>8<br>id<br>95    |               | (     | <ul><li>✓</li></ul> |   |   |
|          | 24     25     26     27     28     29     30       31     1     2     3     4     5     6                                                                                                    | PSZM-KF-110      | Control of Behaviour<br>and Action,<br>Nádasdy Zoltán Dr. | 3     | exam   | 2/0/0                    | Exceller<br>Nadasdy<br>Zoltán Dr.<br>1/8/2013                                | ETR kurzt<br>:1300006<br>Kurzus kó<br>:PSZM-KE | felv_id<br>2<br>id<br>7-110 |               |       | ✓                   | 2 |   |
|          | Image: Subscription lists                                                                                                    | PSZM-KF-111      | Higher Order<br>Cognitive Processes,<br>Ragó Anett        | 3     | exam   | 2/0/0                    | Excellent<br>Ragó Anett<br>1/15/2013                                         | ETR kurzt<br>:1300006<br>Kurzus kö             | felv_id<br>3<br>od          |               |       | ✓                   |   | * |

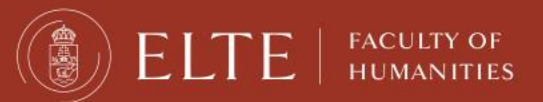

#### PAYMENTS

#### e.g. dormitory fee, sport courses, administrative fees

#### In Neptun study system

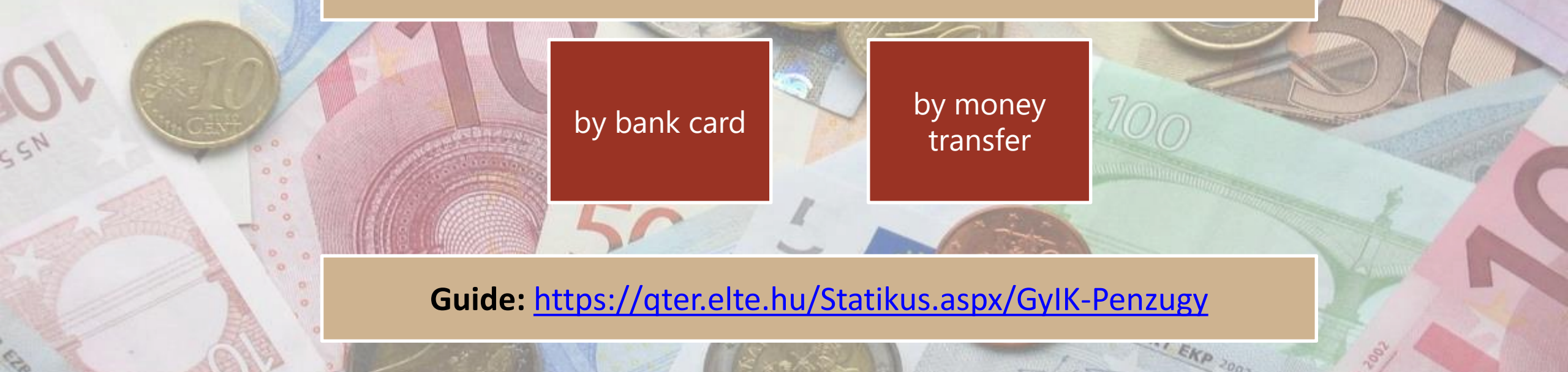

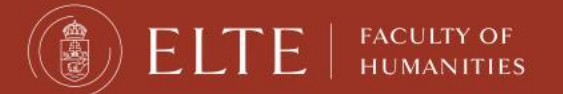

# Payments in Neptun

FACULTY OF

HUMANITIES

Any unpaid fee, which deadline has passed, will block the Neptun and you will not be able to register for anything.

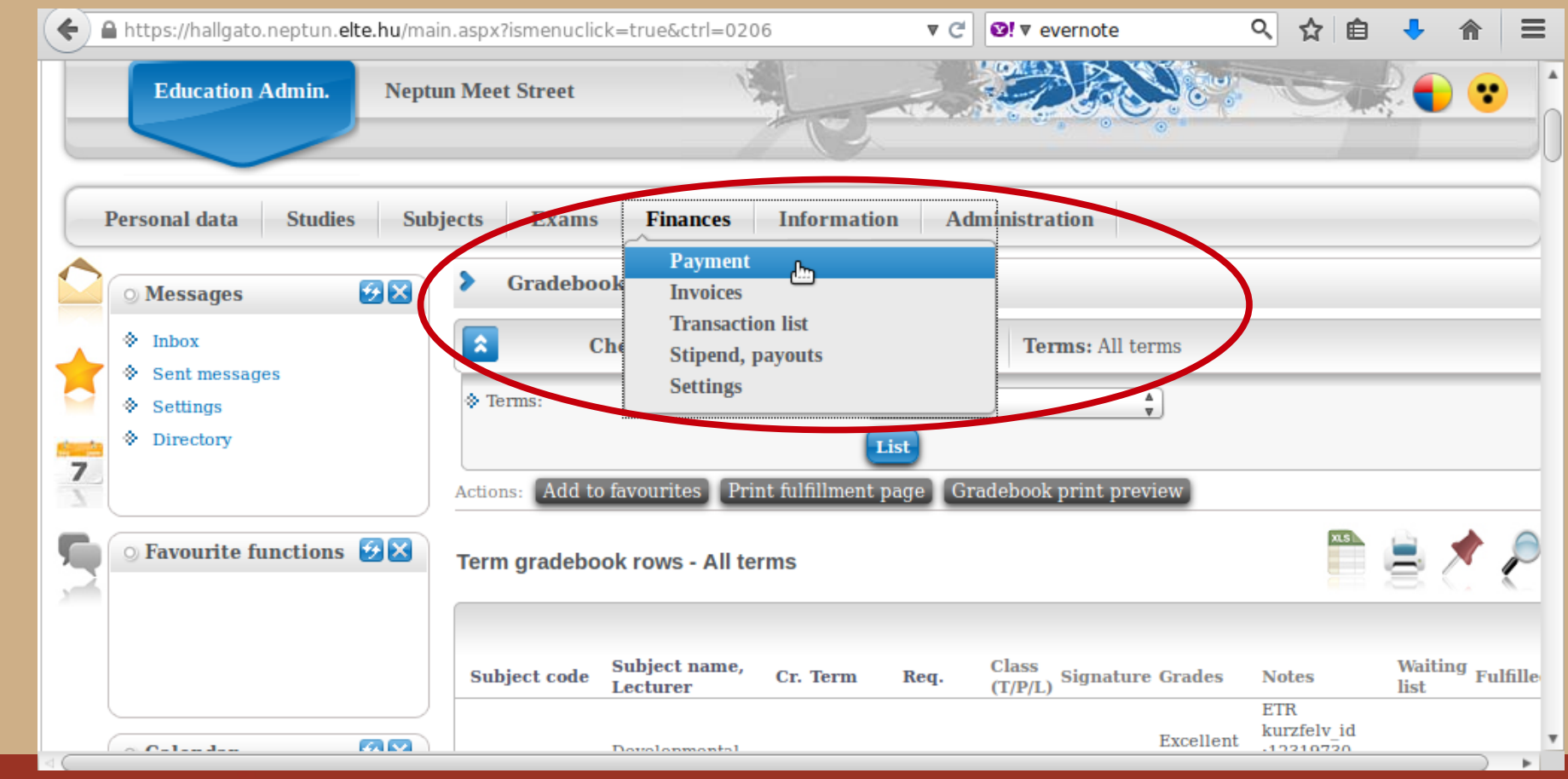

# Payments in Neptun

You will see a list of what fees you have, whether they are active still, their deadlines, etc. You will also see the amount you have in the joint account.

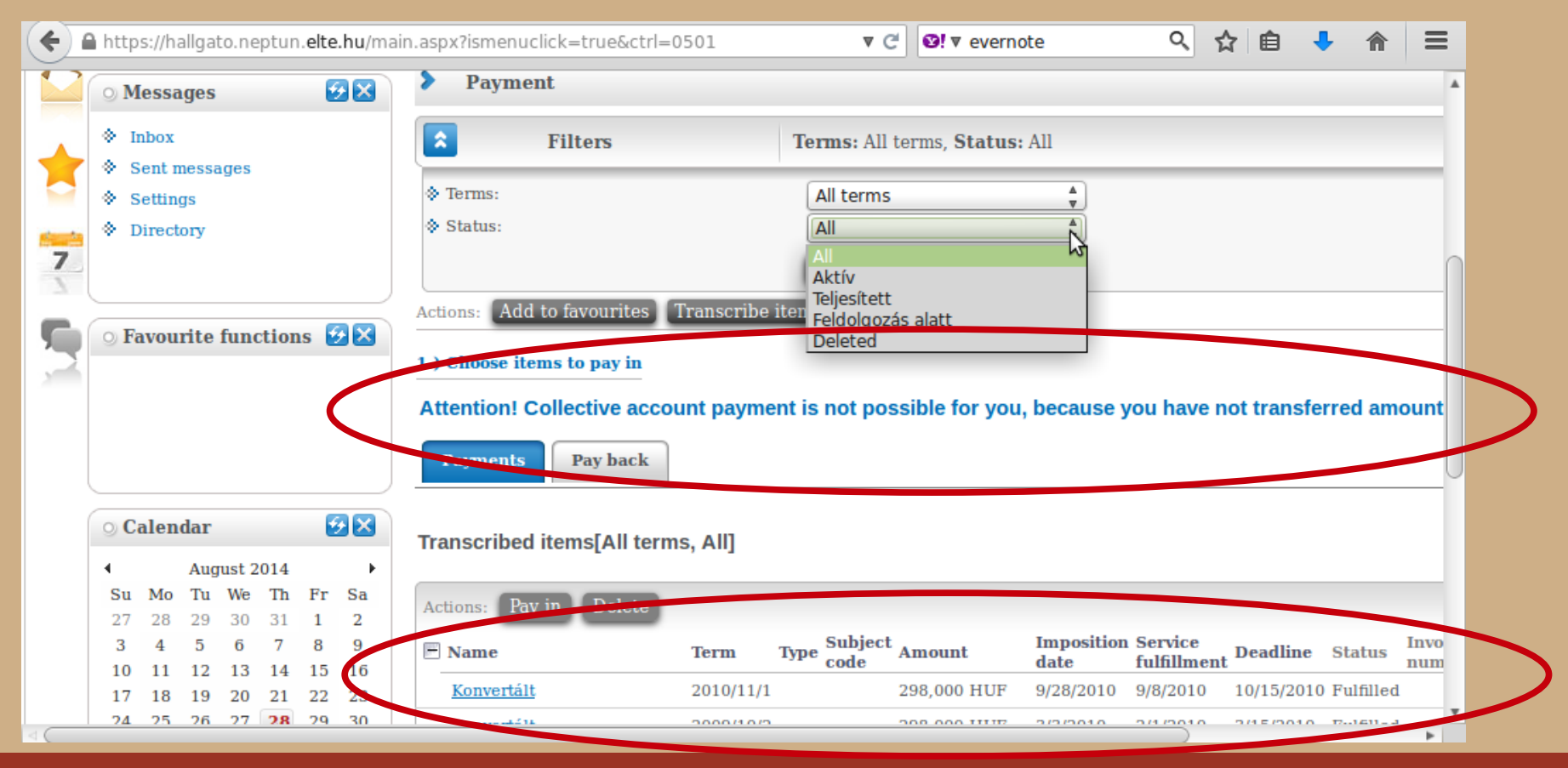

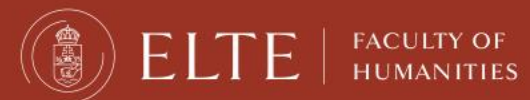

#### Payments in Neptun

#### You can see a list of fees as well as their details.

| accour             |                | ount       | t ye |   |
|--------------------|----------------|------------|------|---|
| accour             |                | ount       | t ye |   |
|                    |                |            | t ye |   |
| 88                 | 2              | ð          |      |   |
| 82                 |                | 2          |      |   |
|                    |                |            |      |   |
|                    |                |            |      |   |
|                    |                |            |      |   |
| 1 SL2<br>ate State | SL2<br>e State | L2<br>tate |      |   |
|                    |                |            |      | Đ |
|                    |                |            |      | • |
|                    |                | 1          |      | Ð |
|                    |                |            |      |   |
|                    |                |            |      | • |
|                    |                |            |      |   |
|                    |                |            |      | • |
|                    |                |            |      | • |
|                    |                |            |      |   |

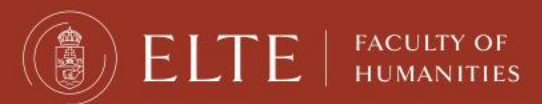
## Payment steps

#### By bank card

- 1. Choose the item(s) you want to pay for.
- 2. Click on the Pay in button.
- 3. Choose the bank card payment.
- 4. The payment works as an online shopping payment.Neptun uses the OTP Simple platform. (It does not mean you need an OTP bank account)

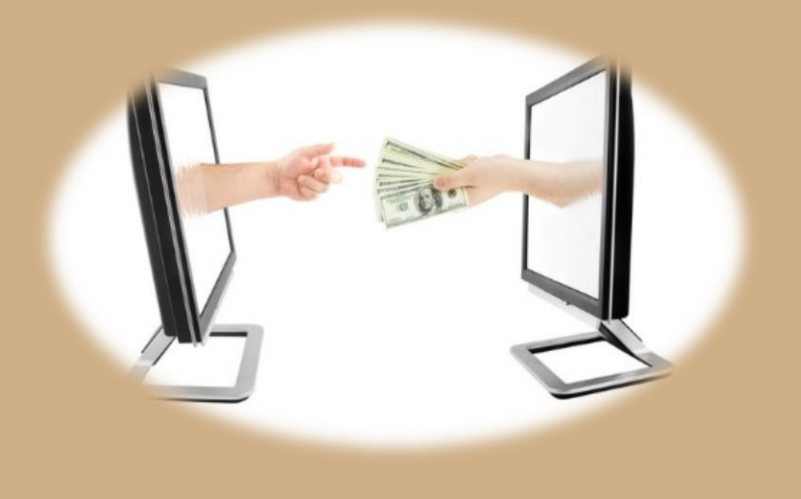

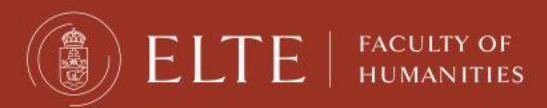

Welcome & Information Days

# Payment steps

#### **By transfer**

- 1. Transfer money to ELTE's bank account.
- 2. 1-3 days until it is converted to the Neptun account.
- 3. The money appears in your Neptun.
- 4. Choose the item(s) in Neptun, and click on the "Pay in" button.
- 5. Choose the "joint account payment" option.

<u>Guide:</u> https://qter.elte.hu/Statikus.aspx/GyIK-Penzugy

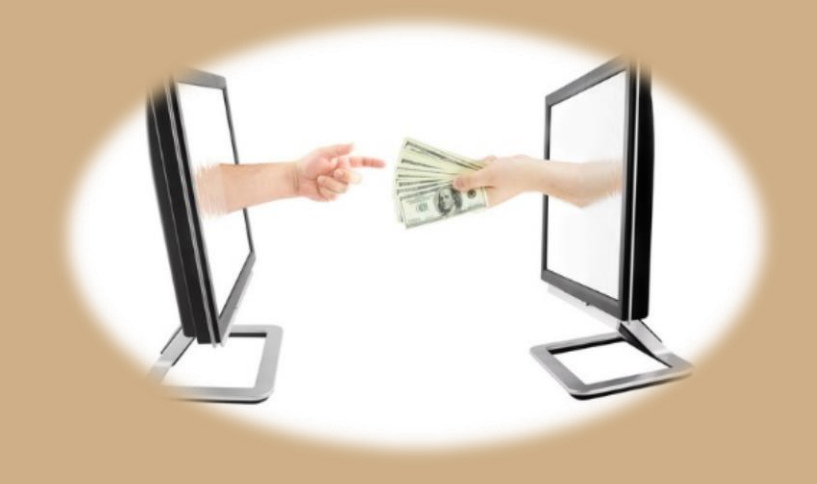

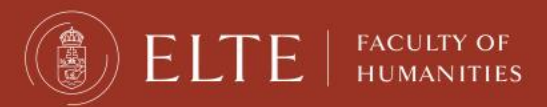

Welcome & Information Days

## Automatic payment

- If you want to be sure to have no debts, you can transfer money to your Neptun account in advance.
- > Neptun has an automatic system to fulfil payments weekly.
- So if you have money on your Neptun account, when a payment obligation appears, Neptun completes it automatically.

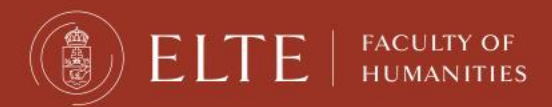

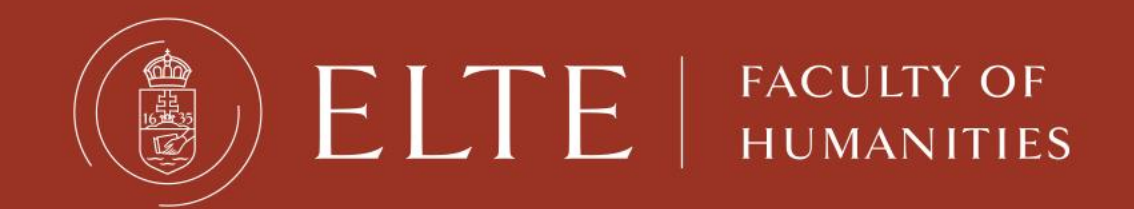

### Have a nice semester.